Ver 10.1 19.03.11

## **회계관리** 사용자 매뉴얼

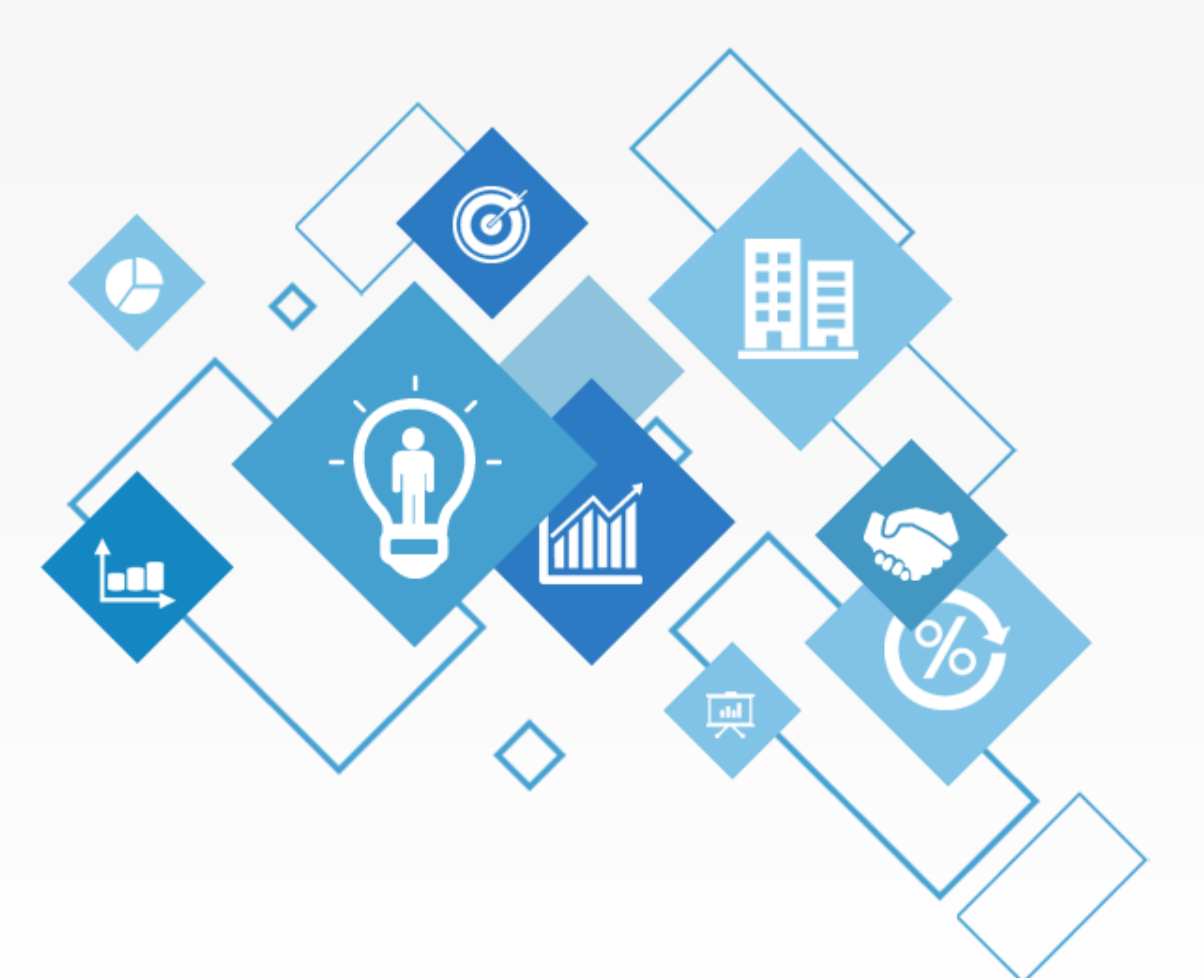

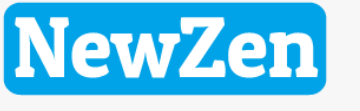

새로움과 혁신의 IT 기업 NEWZEN

새로움과 혁신의 IT 기업 뉴젠 <mark>NewZen</mark>

목 차

| 1.7  | <b>시출결의서등록</b> ···03~04                      |
|------|----------------------------------------------|
| 2. 9 | <b>일반전표등록</b> ···· 05~07                     |
| 3.0  | <b>배입매출전표입력</b> · 08~09                      |
| 4. 🤹 | <b>회계일계표</b> · · · · 10                      |
| 5. f | 일 <b>반전표현황</b> · · · · · · 11                |
| 1.   | 전표현황 · · · · · · · · · · · · · 12            |
| 2.   | 분개장 · · · · · · · · · · · · · · 13           |
| 3.   | 총계정원장 · · · · · · · · · · · 14               |
| 4.   | 계정별원장 · · · · · · · · · · · 15               |
| 5.   | 일계표/월계표16 · · · · · · · ·16                  |
| 6.   | 거래처원장 · · · · · · · · · · · 17               |
| 7.   | 거래처별계정과목현황 · · · · 18                        |
| 8.   | 현장별원장 · · · · · · · · · · · · · · · · · · 19 |
| 9.   | 현금출납장 · · · · · · · · · · · · · · · · · 20   |
| 10.  | 매입매출장 · · · · · · · · · · · · · · · 21       |

| 6 | 5. 자                 | <b> 무재표</b> ····· 22                                                                                                    |
|---|----------------------|----------------------------------------------------------------------------------------------------|
| - | 1.                   | 합계잔액시산표 · · · · · · · · · 23                                                                                                    |
| ź | 2.                   | 손익계산서 · · · · · · · · · · · · 24                                                                                                    |
| 3 | 3.                   | 제조원가명세서·······25                                                                                                    |
| 2 | 4.                   | 대차대조표 · · · · · · · · · · · · · · · 26                                                                                                    |
|   |                      |                                                                                                    |
|   | . )                  | 조성보능독 ······27                                                                                                    |
|   | 1.                   | <b> 조성보능독</b> ······27<br>계정과목적요등록······28                                                                                                    |
|   | 1.<br>2.             | <b> 조성보능독</b> ······27<br>계정과목적요등록 ·····28<br>대차대조표초기이월등록····29                                                                                   |
|   | 1.<br>2.<br>3.       | <b> 조성보능독</b> ······27<br>계정과목적요등록 ·····28<br>대차대조표초기이월등록····29<br>전기분손익계산서······30                                                               |
|   | 1.<br>2.<br>3.<br>4. | 조성보능독       ······27         계정과목적요등록·····28         대차대조표초기이월등록····29         전기분손익계산서·····30         전기분제조원가명세서·····31                          |
|   | 1.<br>2.<br>3.<br>4. | 조성보능독       ······27         계정과목적요등록·····28         대차대조표초기이월등록····29         전기분손익계산서·····30         전기분제조원가명세서·····31         현장별초기이월등록·····32 |

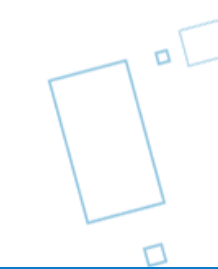

### 1. 지출결의서등록

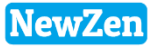

#### • 메뉴위치 : 회계관리 > **지출결의서등록**

일반전표를 발행하기 전에 지출에 관한 내용을 작성 및 관리하기 위한 메뉴입니다

| 지출 | 결의서동   | 5록 🙁          |                 |          |       |             |        |        | 1                    |              |                    |
|----|--------|---------------|-----------------|----------|-------|-------------|--------|--------|----------------------|--------------|--------------------|
|    | 인쇄[F10 | ] 📧 엑실        | 녤[F9]           |          |       |             | 4      | 조회[F3] | 🔒 추가[F5] 🛛           |              | [F7] 🔒 삭제 [F8]     |
| 등  | 🚺 지물   | 툴결의서수         | 정               |          |       | 2           | 11.00  |        | - 10                 |              |                    |
|    |        | 인쇄[ <u>P]</u> |                 |          |       |             |        | R.     | 연속저장[A] 🔡            | 저장[ <u>3</u> | ] 🗙 종료( <u>X</u> ) |
| 순번 |        | 결의일자          | 2010-01-04 - 1  | 00104001 |       |             |        |        | 입력부서 <mark>관리</mark> | 부서           |                    |
| 1  |        | 결의내용          |                 |          |       |             |        |        | 입력사원 <mark>최순</mark> | 아            |                    |
|    |        | 반영일자          |                 |          |       |             |        |        |                      |              |                    |
|    | 출금     | 전표[1]         | 입금전표[ <u>2]</u> | 대체전표[3   | 3     |             |        |        |                      |              | ▷레코드삭제(0)          |
|    | 번호     | 구분            | 적요              |          | 코드    | 거래처명        | 금액     | 코드     | 계정과목                 | 코드           | 현장명                |
|    | 1      | 3.차변          | 거래처접대비          |          | 00096 | 맛나식당        | 40,000 | 81300  | 접대비                  |              |                    |
|    | 2      | 4.대변          | 거래처접대비          |          | 99701 | 국민카드        | 40,000 | 25300  | 미지급금                 |              |                    |
|    |        |               |                 |          |       |             |        |        |                      |              |                    |
|    |        |               |                 | 차변합계     |       | 40,000 대변합계 |        | 40,00  | 0 분개차액               |              | 0                  |

#### [지출결의서등록방법]

- 1. 추가버튼을 클릭합니다.
- 2. 지출결의서 작성 팝업창이 활성화가 됩니다.
- 3. 전표의 구분(출금/입금/대체)의 탭을 클릭 후 하단의 과목별로 분개하여 내용을 작성합니다.
  - 출금전표 : 현금 출금 거래
  - 입금전표 : 현금 입금 거래
  - 대체전표 : 현금이외 카드, 통장, 어음 등의 거래
- 4. 작성을 완료하였으면 저장버튼을 클릭합니다.

### 1. 지출결의서등록

#### 메뉴위치 : 회계관리 > 지출결의서등록

일반전표를 발행하기 전에 지출에 관한 내용을 작성 및 관리하기 위한 메뉴입니다

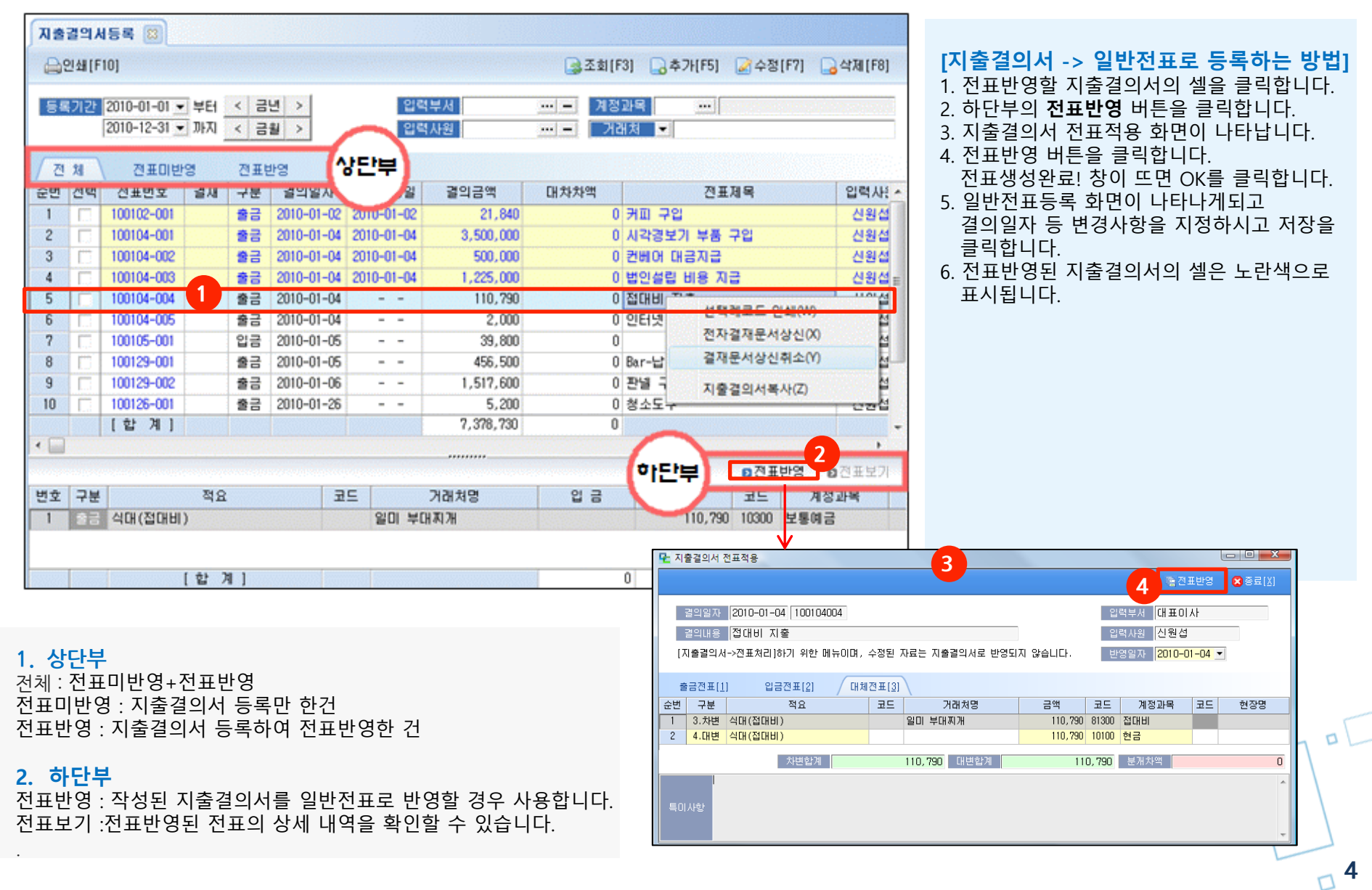

### 2. 일반전표등록

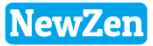

5

### • 메뉴위치 : 회계관리 > **일반전표등록**

| 일반전표등록 🖾                                                                                                    |                                                                         |
|----------------------------------------------------------------------------------------------------|-------------------------------------------------------------------------|
| 금인쇄[F10] 1 글조회[F3                                                                                                    | □ 금추가[F5]                                                               |
| 결의일자 ▼ 2011-01-01 ▼ 부터 < 금년 >       2011-12-31 ▼ 까지 < 금월 >       입력사원 ···· -       계정고                                                                                                    | ▲ ····································                                  |
| 전표유형 0.전체 👤                                                                                                    | <sup>중방보기</sup> <sup>대차객</sup> 금액, 적요 등을 입력합니다. 작성 내용이 이상이              |
| 전체 미결전표 승인전표                                                                                                    | 없을 경우 전표승인처리 버튼을 클릭합니다.                                                 |
| 순변 🛛 전표번호 결재 전표유형 구분 결의일자 기표일자 전표금액 대차차액                                                                                                    | 전표설명 입력사원 입력 4 3. 승인된 전표를 수정할 경우 전표승인취소 버튼을                             |
| 84 [ 111010002 일 반 대체 2011-10-10 20,000,000 18,875,970 소득세 등                                                                                                    | 나영업 클릭 후 수정합니다.                                                         |
| 85 111019001 배출 대체 2011-10-19 55,000 0 07/184Y0R10                                                                                                    | BEBSIA 데스트 입니다. 박시생 관리부 4. 동일한 전표를 입력해야 할 경우 일반전표등록조회                   |
| 87                                                                                                    | <sup>28</sup> · · · · · · · · · · · · · · · · · · ·                     |
| 88 111103001 수금 대체 2011-11-03 10,000 0기술 📖 .                                                                                                    | 태레코드 이세(2) 방지성 관리부 클릭하면 해당 전표가 복사됩니다.                                   |
| 89 🔽 111103002 수 금 대체 2011-11-03 2011-11-03 3,300 0 (사)                                                                                                    | 제품 관리 문 5. 입력한 전표를 일괄로 전표승인/취소 할 경우                                     |
| 90 🗌 111103003 매출 대체 2011-11-03 2011-11-03 1,100 0 1202 주                                                                                                    | 자설새문서상신입 ····································                           |
| 91 111103004 지출결의 출금 2011-11-03 10,000 0 VIII 1 100 10,000 0 VIII 100 10,000 0 VIII 100 0 VIII 100 0 VIII |                                                                         |
| 32   111103005 시설걸의 내제 2011-11-03 20,000 0 기계 전<br>93   111104002 - 약 바 안구 2011-11-04 10,000 0 사내                                                                                                    | 백레코드 전표증인(U) 지정 프리우 프레이지 프레이지 프레이지 프레이지 프레이지 프레이지 프레이지 프레이지             |
| 94 111104003 일반 출금 2011-11-04 50,000 0                                                                                                    | 백례코드 승인취소(V) 이 전유 그는 것 이 관리 및 이 이 이 이 이 이 이 이 이 이 이 이 이 이 이 이 이 이       |
| 95 111104004 지출결의 입금 2011-11-04 100,000 0 4 🔎 전                                                                                                    | 표복사(W) 자성 관리부 -                                                         |
| 96 🔽 111104005 지출결의 출금 2011-11-04 50,000 0 복리 🖓 러                                                                                                    | 코드필터(2) 박지성 관리부                                                         |
| [합계] 62,287,373 18,897,970 7 표                                                                                                    | 터취소(Y)                                                                  |
| <ul> <li>✓ □</li> <li>✓ □</li></ul>                                                                                                    | 색(Z) Ctrl+F                                                             |
| 번호 구분 코드 계정과목 코드 거래처명 차변 대변                                                                                                    |                                                                         |
| 1 차변 10300 보통예금 50037 (사)기술디자인 10,000                                                                                                    | · 문역·제공(A) 문제공(S) · 문제공(S) · 문제공(S) · 문제공(S) · 문제공(S)                   |
| 2 대변 10800 외상배출금 50037 (사)기술디자인 10,000                                                                                                    | 금의일자 2010-06-01 ▼ 100601001 기표일자 0000-00-00 입력부사 대표이사 ····              |
|                                                                                                    | 전표유형 3.때 출 ▼ 전표상태 <미결> (승인처리를 해야만 전표에 반영됩니다.) 3 원덕사원 신원성 …              |
|                                                                                                    | 전표성양 상중배출 전표승인처리 전표승인처스                                                 |
| 10,000 10,000                                                                                                    |                                                                         |
|                                                                                                    | 변호 구분 코드 계정과목 코드 거래처양 금액 작요 코드 현장영                                      |
|                                                                                                    | 1 4.대변 40100 상품매출 11874 (주)동진 9,029,000 - (5)52 (5)23,000 - (5)23,000 - |
| 하사에서 발생하느 모드 거래 자료를 알려 '스켓' 산제하느 메느입니다                                                                                                    | 2 4.대변 25500 부가세여수금 11874 (주)동진 902,900                                 |
| 이려고 도시에 미경정표근 이려이 되며, 미경정표에서 정표스이오 하셔야                                                                                                    |                                                                         |
| 입극과 증시에 비결한표로 입극이 되며, 비결한표에서 한표승권을 이시아<br>가조 자비에 바여이 되니다.                                                                                                    |                                                                         |
| ㅋㅎ ㅎㅜ에 같ㅎ이 겁니니.<br>처그 츠그 게게이 겨우 츠그거프                                                                                                    | 차편합계 9,931,900 대편합계 9,931,900 분개차액 00 0                                 |
| 언습 돌습 기내된 경구 돌급한포,<br>청그 이그 기과이 경우 이그거피로 자서됐다.                                                                                                    | 최초등록일 [2010-06-14 13:23:36 최종수정일 [2010-06-22 17:24:50 신원섭               |
| 언급 집급 기대원 경수 집급신표도 걱정이면<br>청구 아이라도, 토자, 아이들이 귀매 이 것이 대해가파크 이러귀성                                                                                                    |                                                                         |
| 언금 아파기드, 공장, 여름 등의 기대 월 경주 내세신표도 입력하여<br>개표되고 하나다                                                                                                    |                                                                         |
| 신표서디 입니다.                                                                                                    |                                                                         |
| •                                                                                                    |                                                                         |

### 2. 일반전표등록

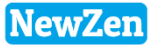

#### • 메뉴위치 : 회계관리 > **일반전표등록**

| ₽ <mark></mark> 일반전표등록                              |                                             |                 |                                    |                    |
|-----------------------------------------------------|---------------------------------------------|-----------------|------------------------------------|--------------------|
| 🚔인쇄[인]                                              |                                             |                 | 연속저장(A) 🔄 저장(S)                    | 883(∑)             |
| 결약일자 2010-06-22 ▼ 000<br>전표유업 0.일 반 ▼<br>전표설명 저녁 식대 | 0000000 기표알자 0000-00-00<br>진표상태 《미결》 (승연처리를 | 히야만 진포히 반영됩니다.) | 입력부서 대표이사<br>입력사용 신원성<br>전표승인처리 전표 | ···<br>···<br>승인취소 |
|                                                     | 대체견표[3]                                     |                 | ■중빙보기(B) ■                         | 레코드삭제(①)           |
| 변호 구분 코드 계정과목                                       | 코드 거래처명                                     | 금액 적1           | 요 코드                               | 현장명                |
| 1.출금 81100 복리후생비                                    | 진설령탕                                        | 5,000 저녁석대      |                                    |                    |
|                                                     | 커변합계 0                                      | 다변함계 0          | <b>提</b> 濁於驾                       | 0                  |
| 최초등록일 신규추가중                                         |                                             | 최종수정일           | [                                  |                    |

| ♀ 일반전표등록                                              |                          |                           |                |                        |                                     |
|-------------------------------------------------------|--------------------------|---------------------------|----------------|------------------------|-------------------------------------|
| <b>음</b> 인쇄[만]                                        |                          |                           |                | 管연속저장[Å]               | 물저장(\$) 🗙 종료(\$)                    |
| 금의알자 2010-06-22 ▼ 000<br>전표유형 0.일 반 ▼<br>전표설명 회사경비 입금 | 0000000 기표일자 (<br>전표상태 - | 0000-00-00<br><미결> (승연처리를 | 히야만 전표에 반영됩니다. | 입력부서<br>) 입력사원<br>전표승인 | (대표이사 ····<br>신원섭 ····<br>처리 전프승인취소 |
| 출금전표[1] 입금전표[2]                                       | 대체전표(3)                  |                           |                | Đĕ                     | 빙보기(8) 8레코드삭제(0)                    |
| 변호 구분 코드 계정과목                                         | 코드                       | 거래처명                      | 금액             | 적요                     | 코드 현장명                              |
| 2.압금 13800 전도금                                        | 사장님                      | 1                         | 100,000 회사경비   |                        | -                                   |
|                                                       | 치분합계                     | 0                         | 대변합계           | 0 <b>是</b> 涠차驾         | 0                                   |
| 최초등록일 신규추가증                                           |                          |                           | 최종수정일          | 1                      |                                     |

| P  | 일빈   | 전표등                  | 4           |                         |                 |                      |                     |     |           |         |         |               |                     |           |
|----|------|----------------------|-------------|-------------------------|-----------------|----------------------|---------------------|-----|-----------|---------|---------|---------------|---------------------|-----------|
|    | -    |                      |             |                         |                 |                      |                     |     |           |         | 18 2    |               | <mark>월</mark> 저장() | ) 🛛 🗟 🗟 👔 |
|    |      | 겸잌일지<br>전표유형<br>제표서민 | 2011<br>1.X | 0-01-04 × 100<br>1출결의 × | 1104001         | 비표왕자 000<br>민표상태 <0] | 0-00-00<br>결> (승인처리 | 등 히 | I야만 진표에 빈 | 한영됩니다.) |         | 입력부서<br>입력사원  | 대표이/<br>신원성         |           |
|    | *    | 금전표                  |             | 입금전표[2]                 | - <b>1</b> / a: | 배전표[3]               | ]                   |     |           |         | 1       | 신부당인서<br>D 중방 | 드                   | 8레코드삭제(D) |
| E. | 친호   | 구분                   | 코드          | 계정과목                    | 코               |                      | 거래처명                |     | 금액        |         | 적요      |               | 코드                  | 현장명       |
|    | 1    | 3.차변                 | 14600       | 상품                      |                 | 중국                   |                     |     | 3,500,000 | 시각경보기 부 | 품 구입    |               |                     |           |
|    | 2    | 4.대변                 | 10300       | 보통예금                    | 980             | 03 신한은행              | [                   |     | 3,500,000 | 시각경보기 부 | 품 구입    |               |                     |           |
|    | 1665 | •                    |             |                         |                 |                      |                     |     |           |         |         |               |                     |           |
|    |      |                      |             |                         | 차변합계            |                      | 3, 500, 000         | CHI | 2합계       | 3,500,0 | 00      | 분개차역          |                     | 0         |
|    | 최초   | 등록일                  | 2010-06     | -21 20:02:58            | 신원습             | 1                    |                     |     |           | 최종수정일 2 | 010-06- | 22 16:21:41   |                     | 신원섭       |

#### [출금/입금 전표작성방법]

 탭메뉴(전표구분)에서 '출금전표'를 선택 후 입력을 합니다. 출금에 관한 전표만을 입력하시며, 입금, 차변, 대변에 대한 전표는 입력을 하실 수 없습니다.

#### [대체전표작성방법]

 탭메뉴(전표구분)에서 '대체전표'를 선택 후 입력을 합니다.
 차변, 대변으로 이루어진 복식부기로만 입력하시며, 출금, 입금에 대한 전표는 입력을 하실 수 없습니다.

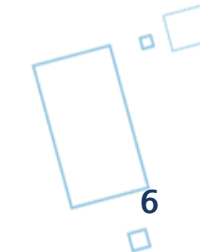

### 2. 일반전표등록

### • 메뉴위치 : 회계관리 > 일반전표등록

| 12 일반전표등록<br>목인생[1]                                   |                 |                                 |             |         | · : : : : : : : : : : : : : : : : : : : | 금저장(S)              | () () () () () () () () () () () () () ( |
|-------------------------------------------------------|-----------------|---------------------------------|-------------|---------|-----------------------------------------|---------------------|------------------------------------------|
| 결의일자 2010-06-22 ▼ 00000<br>건표유형 0.일 반 ▼<br>컨표설형 저녁 식대 | 10000 기표1<br>전표 | 일자 0000-00-00<br>상태 <미결> (승연처리) | 등 해야만 진표에 보 | 반영됩니다.) | 입력부서<br>입력사원<br>전표승인처                   | 대표이사<br>신원성<br>리 전프 | <br><br>16244                            |
| 출금전표[1] 입금전표[2]                                       | 대체견             | <b>Ξ</b> [ <u>3</u> ]           |             |         | Dēi                                     | 보기(용) 🛛             | 레코드삭제(①)                                 |
| 변호 구분 코드 계정과목                                         | 코드              | 거래처명                            | 금핵          |         | 적요                                      | 코드                  | 현장명                                      |
| 1.출금 81100 복리후생비                                      |                 | 진설령탕                            | 5,000       | 저녁석대    | wasser and the                          | -                   |                                          |
|                                                       | 차편합계            | 0                               | 대변합계        |         | 0 분 <b>제</b> 차역                         |                     | 0                                        |
| 최초등록일 신규추가증                                           | [               |                                 |             | 최종수정일   |                                         | [                   |                                          |

|                                                           | 2                                       |
|-----------------------------------------------------------|-----------------------------------------|
| · 양적 인폐정[FA51]                                            |                                         |
| ~엑첼 양식선택                                                  | 표주양신 FTP제소 레포트스제                        |
| ○ <b>사용자가</b><br>C:₩Moduware₩User₩Repor<br>[사용자가 편집한 기본제공 | t#순백지B-A4[세로].fr3 폴더<br>양식을 선택해서 인쇄 가능] |
| 회사표준 양식[C]<br>[FTP에 올려놓고 표준양식을                            | 사용할 수 있음.] 최신파일받기                       |
| ◎ 기본제공 양식[D]                                              |                                         |
| 작성될 레포트형식                                                 |                                         |
| 순백지B-A4[세로]                                               |                                         |
|                                                           |                                         |
| Samsung ML-1610 Series                                    | ▼                                       |
| ୍ର                                                        | 쇄[만] 미리보기[ <u>B</u> ] 취소[ <u>X</u> ]    |

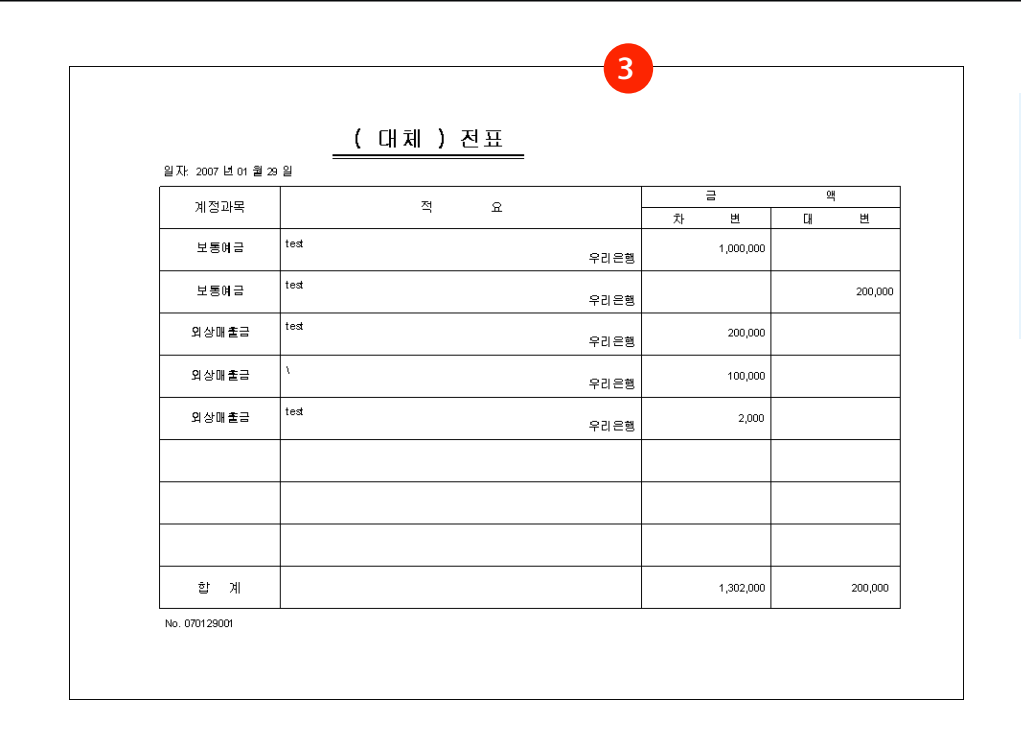

#### [전표 인쇄 방법]

- 1. 인쇄버튼을 클릭합니다.
- 패키지상의 기본제공양식을 선택할 수 있습니다.
   인쇄 미리보기 화면입니다.

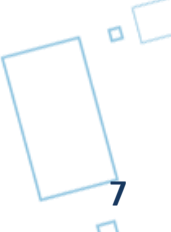

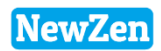

### 3. 매입매출전표입력

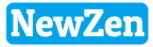

#### ● 메뉴위치 : 회계관리 > **매입매출전표입력**

부가세신고를 하기 위하여 작성하는 메뉴로, 제품을 판매/구매하거나 신용카드, 현금과세 등의 매출매입전표를 등록합니다.

| 매입   | 매출        | 전표       | E입력          | 8                   |        |          |            |         |     |            |     |           |            |          |     |          |              |           |          |           |    |
|------|-----------|----------|--------------|---------------------|--------|----------|------------|---------|-----|------------|-----|-----------|------------|----------|-----|----------|--------------|-----------|----------|-----------|----|
| 99   | 만쇄[       | [F10]    |              | )엑셀[                | F9]    |          |            |         |     |            |     |           |            |          |     |          | 4            | ,조회[F3]   | 🔒 제장[F7  | /] 🔒삭제[F8 | }] |
| 빌    | 행윌<br>네저) | ≝ 2<br>≖ | 2019-I<br>ZZ | 03 <b>▼</b><br>গনা⊳ | 월 🔽    | 일 < 금:   | 월 >        | 부개성     | u d | 5          |     |           |            | 입력사      | 원 🛛 |          |              |           |          | 품목상세등록    |    |
| 217  | 11 CC -   | ш        | ~            |                     | 2      | 2200     | 2.11.71.12 | 27110   |     |            |     |           |            |          | •   |          |              |           |          |           |    |
| 스버   | 울상<br>& , | 새서       | 배            | 입상                  |        | 푸며       | 스랴         |         |     | 고그기애       |     | 비기내애      | ਨ ਮਹਿਮ     | 김래치며     | 전   | 코드       | 사업 조미배충      | 인려버ㅎ      | 히계처리     | 과리하모      | •  |
|      | т ,       | <u> </u> | 2            | π8                  |        | 80       |            | 27      |     | 00/17      |     | 7210017   | 6/1        | 4        | 자   | <u> </u> | 지미(무근근포      | 2001      | 201AC    | 2484      |    |
| 1    |           |          | 3            | 과세                  | 뉴젠ERP위 | 유지보수비    | 1          | 200,    | 000 | 200,00     | )0  | 20,000    | 220,000    | B거래처     |     | 00152    |              | 190300003 | 20190303 |           |    |
| 2    |           | 5        | 8            | 과세                  | 0823_3 |          | 1          | 50,     | 000 | 50,00      | )0  | 5,000     | 55,000     | (주)현대산업  |     | 00098    | 143-81-17530 | 190300004 |          |           | =  |
| 3    |           | ٠        | 9            | 과세                  | 뉴젠ERP_ | 회계관리외 2건 |            |         |     | 5,100,00   | )0  | 510,000   | 5,610,000  | (사)도도디자인 |     | 00054    | 123-45-67891 | 190300005 | 20190309 |           |    |
| 4    |           |          | 10           | 과세                  | 책상     |          | 1          | 500,    | 000 | 500,00     | )0  | 50,000    | 550,000    | (주)경기    |     | 00057    |              | 190300007 |          |           |    |
| 5    |           |          | 11           | 과세                  | 건물매긱   | ł        | 1          | 1,000,  | 000 | 1,000,00   | )() | 100,000   | 1,100,000  |          |     |          |              | 190300010 |          |           | -  |
| 6    |           | ٠        | 13           | 과세                  | 기계장치   | 매각       | 1          | 10,000, | 000 | 10,000,00  | )0  | 1,000,000 | 11,000,000 | (사)도도디자인 |     | 00054    | 123-45-67891 | 190300011 | 20190313 |           |    |
|      |           |          |              |                     | [ 1    | 합 계 ]    | 6          |         |     | 16,860,00  | 10  | 1,686,000 | 18,546,000 |          |     |          |              |           |          |           | +  |
| •    |           |          |              |                     |        |          |            |         |     |            |     |           |            |          |     |          |              |           |          | Þ         | -  |
| 일반   | ₫표        | 정보       |              |                     |        |          |            | \<br>\  | /   |            |     |           |            |          |     |          |              |           |          |           |    |
| 구분   |           | 계3       | 정과듹          | 록                   | 계정코드   | 거래:      | 처명         | 코드      |     | 금액         | 코드  | 전         | 18         | 현장명 크    | 1드  |          |              |           |          |           |    |
| 4.대변 | ! 상       | 품매       | 출            |                     | 40100  | (사)도도디자인 | <u>l</u>   | 00054   |     | 10,000,000 | 00  | 기계장치매각    |            |          |     |          |              |           |          |           |    |
| 4.대변 | ! 부       | 가세       | 예수           | 금                   | 25500  | (사)도도디자인 | 1          | 00054   |     | 1,000,000  | 00  | 기계장치매각    |            |          |     |          |              |           |          |           |    |
| 3.차변 | 외         | 상매       | 출금           |                     | 10800  | (사)도도디자인 | 1          | 00054   |     | 11,000,000 | 00  | 기계장치매각    |            |          |     |          |              |           |          |           |    |

- 1. 발행할 월을 선택 후 조회버튼을 클릭합니다.
- 2. 입력할 전표의 탭을(매출장/매입장)의 클릭합니다.
- 3. 발행할 날짜를 입력한 후 전표의 유형을 선택합니다(과세/영세,면세,건별,카드 등등)
- 4. 품명,수량,단가,공급가액,부가세액을 입력 후 거래처명을 선택합니다.
- 5. 기본적으로 시스템관리 > 환경설정 > 회계프로그램선택에 설정되어있는 분개정보를 기본으로 전표가 생성이 됩니다. 직접 분개를 할 경우는 분개생성을 통해 각각의 전표에 맞게 하단의 입력란에 분개하여 전표를 생성합니다.

### 3. 매입매출전표입력

• 메뉴위치 : 회계관리 > **매입매출전표입력** 

| िमह     | I OH i | 출전표        | [입력      | 8          |            |       |      |   |                                                                                |   |     |     |        |              |           |         |           |
|---------|--------|------------|----------|------------|------------|-------|------|---|--------------------------------------------------------------------------------|---|-----|-----|--------|--------------|-----------|---------|-----------|
|         | 인쇠     | H[F10]     | 1        | )엑셀[       | F9]        |       |      |   |                                                                                |   |     |     |        |              | ,조회[F3]   | ■저장[F7] | 🔁 삭제 [F8] |
| te a    | 발행     | 월 [        | 019-     | 03 👻       | 월 -        | - 일 < | 금월 > |   |                                                                                | 2 | 력사원 | ļ   |        |              |           |         |           |
| Ī       | 계전     | ₫Ŧ         | 전        | 송전         | · 전        | 표생성   | 전표취소 | - | 분개생성                                                                           | 2 | 내채망 | 5 - |        |              |           |         |           |
|         | 춘지     | ۲.         | ПН       | 1          |            | 2     |      | Π | 매인매축 히계적표생성 Ver3.2                                                             |   |     |     |        |              |           |         |           |
| 스버      | v      | 새서         | о<br>0   | 08         |            | 푸며    | 스리   | È |                                                                                |   |     | 전   | 코드     | 내어 조미배호      | 인경배충      | 히계처리    | 과귀하모      |
|         | ·      | 00         | -        | <b>π</b> 8 |            |       |      |   | ☐ 전표생성 ※종료[ێ]                                                                  |   |     | 자   |        |              | eeex      | 3/1/1/1 | 2487      |
| 1       |        |            | 8        | 과세         | 0823_3     |       |      |   | ┌─ 전표생성자                                                                       |   |     |     | 00053  | 143-81-17530 | 190300004 |         |           |
| 2       |        | -          | 11       | 고나네        | 역영<br>거문때가 |       |      |   | ◎ 배양배출전표 독로자 🔽 자동승인처리                                                          |   |     |     | 100057 |              | 190300007 |         |           |
| 4       |        |            | 15       | 고타세        | 1          |       |      |   |                                                                                |   |     |     | 00061  |              | 190300010 |         |           |
| -       |        |            | 13       | 141 OII    |            |       |      |   | 이 사원전액 프로 프로 프로 프로 프로 프로 프로 프로 프로 프로 프로 프로 프로                                  |   |     |     | 00001  |              | 130300012 |         |           |
|         |        |            |          |            |            |       |      |   | -매입전표 분개정보                                                                     |   |     |     |        |              |           |         |           |
|         |        |            |          |            |            |       |      |   |                                                                                |   |     |     |        |              |           |         |           |
|         |        |            |          |            | [ Ē        | 갑 계 ] |      |   | 배입 계정과목 14600  상품                                                              |   |     |     |        |              |           |         |           |
| 분가      | 정보     | Ŧ          |          |            |            |       |      |   | 수금 계정과목 25100 외상매입금                                                            |   |     |     |        |              |           |         |           |
| 구분      | !      | 계          | 엄과       | 록          | 계정코드       | 거     | 래처명  |   | 부가세 대급금 13500 부가세대급금                                                           |   | 코   | Ξ   |        |              |           |         |           |
| 4.CH    | 변 성    | 상품매        | 출        |            | 40100      |       |      |   |                                                                                |   |     |     |        |              |           |         |           |
| 4.EH    | 변 년    | 부가세        | 예수<br>초고 | 금          | 25500      |       |      |   | ┌매출전표 분개정보                                                                     |   |     | _   |        |              |           |         |           |
| 3.자     | 편날     | 피상배        | 울금       |            | 10800      |       |      |   | 매출 계정과목 40100 상품매출                                                             |   |     |     |        |              |           |         |           |
|         |        |            |          |            |            |       |      |   | 스크 게정과로 10000 이상배송크                                                            |   |     |     |        |              |           |         |           |
|         |        |            |          |            |            |       |      |   | 우금 계정과목 10000 뇌장배울금                                                            |   |     |     |        |              |           |         |           |
|         |        |            |          |            |            |       |      |   | 부가세 예수금 25500 부가세예수금                                                           |   |     |     |        |              |           |         |           |
|         |        |            |          |            |            |       |      |   | 서태된 레코드 1                                                                      |   |     |     |        |              |           |         |           |
| 1 3. AN | 2      | <u>194</u> |          |            | 10000      |       |      |   | 매출 계정과목 40100 상품매출<br>수금 계정과목 10800 외상매출금<br>부가세 예수금 25500 부가세예수금<br>선택된 레코드 1 |   |     |     |        |              |           |         |           |

#### [작성한 매입매출전표를 일반전표등록으로 전표생성하여 원장에 반영합니다]

회계전표 - 전송전 : 일반전표등록으로 전표생성전인 전표 - 전송후 : 일반전표등록으로 전표생성 된 전표

- 1. 회계전표를 전송전으로 선택합니다.
- 2. 전송할 전표를 선택 후 전표생성버튼을 클릭합니다.
- 기본적으로 시스템관리 > 환경설정 > 회계프로그램선택에 설정되어있는 분개정보를 기본으로 전표가 생성이 됩니다. 직접 분개를 할 경우는 분개생성을 통해 각각의 전표에 맞게 하단의 입력란에 분개하여 전표를 생성합니다.(앞페이지참고)
- 3. 분개설정창이 활성화가 되며, 바로 승인처리할 경우는 자동승인처리 버튼을 클릭 후 전표생성합니다.

### 4. 회계일계표

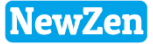

#### • 메뉴위치 : 회계관리 > 회계일계표

일간 발생한 회사의 현금, 보통예금을 포함한 판매관리비, 매출, 매입, 외상매출잔액 등 자금시재, 즉 자금의 변동과 거래된 계정 과목을 한눈에 알기 쉽게 표시한 보고서입니다.

| 회계을        | Я # 🖾                     |            |            |            |            |
|------------|---------------------------|------------|------------|------------|------------|
| <b>2</b>   | l셀[F9]                    |            |            |            |            |
|            |                           |            |            |            |            |
| 기준         | 일자 2009-05-14 ▼ < 금일 >    |            |            |            |            |
| 스베         |                           | B          | C          | n          | F          |
| E C        | 1)청그미청그드기무                | 지민자애       | 0,2        | ں<br>ج-2   | 그이자애       |
| 1 2        |                           | 50,210     | 80         | 1 000      | 49 210     |
|            |                           | 30,210     |            | 1,000      | 40,210     |
| 3          | 기억 유해 (457-027441-01-015) | 603 116    |            | 1,000      | 603 116    |
| 4          | P2I25#(1005-301-375349)   | 916 927    |            |            | 916 927    |
| 5          | ( <del>5</del> +1)        | 1 570 253  |            | 1 000      | 1 569 253  |
| 6          |                           | 지의자액       | 인크         | ~ 축근       | 그의자액       |
| 7          | 레포츠적금                     | 6,000,000  | 80         | 6          | 6,000,000  |
| 8          | (한계금액)                    | 6,000,000  |            |            | 6.000.000  |
| 9          | 3)00,723                  | 전일잔액       | 발생         | 정리         | 금일잔액       |
| 10         |                           | -40,610    |            |            | -40,610    |
| 11         | 우리카드                      | -4,841,290 |            |            | -4,841,290 |
| 12         | (합계금액)                    | -4,881,900 |            |            | -4,881,900 |
| 13         | 4)판매관리비                   | 금일사용액      | 금월사용액      | 전월사용액      | 차액         |
| 14         | 건물관리비                     |            |            | 340,560    | -340,560   |
| 15         | 복리후생비                     |            | 308,537    | 529,788    | -221,251   |
| 16         | 세금과공과금                    |            | 326,520    | 326,520    |            |
| 17         | 소모품비                      |            |            | 1,600      | -1,600     |
| 18         | 운반비                       |            |            | 11,900     | -11,900    |
| 19         | 잡비                        |            |            | 30,000     | -30,000    |
| - 20       | 지급수수료                     |            | 1,400      | 2,856,120  | -2,854,720 |
| - 21       | 직원급여                      |            |            | 6,158,089  | -6,158,089 |
| - 22       | 차량유지비                     |            | 115,453    | 232,699    | -117,246   |
| - 23       | 통신비                       |            | 1,840      | 123,250    | -121,410   |
| 24         | (합계금액)                    |            | 753,750    | 10,610,526 | -9,856,776 |
| - 25       | 5)매출                      | 전월         | 전일         | 금일         | 금윌         |
| - 26       | 수주기준                      | 14,370,000 | 350,000    |            | 1,230,000  |
| - 27       | 매출기준                      | 15,420,000 | 68,350,000 |            | 69,240,000 |
| - 28       | (합계금액)                    | 29,790,000 | 68,700,000 |            | 70,470,000 |
| - 29       | 6)매입                      | 전월         | 전일         | 금일         | 금윌         |
| - 30       | 발주기준                      | 411,500    |            |            |            |
| 31         | 입고기준                      | 61,500     |            |            | 350,000    |
| 32         | (합계금액)                    | 473,000    |            |            | 350,000    |
| - 33       | 7)뙤상때출산액                  | 전일잔액       | 매출         | 수금         | 금일잔액       |
| 34         |                           | 385,000    |            |            | 385,000    |
| <u></u> 0E |                           |            |            |            | <u> </u>   |

회계에서 제공하는 외상매입, 매출전표는 세금계산서를 기준으로 표현되지만 회계일계표의 외상매입, 매출전표는 영업/구매자재/재고관리 모듈의 채권채무현황의 자료를 보여주기 때문에 실시간 채권잔액을 보여줍니다

1. 기준일자를 선택 후 조회버튼을 클릭합니다.

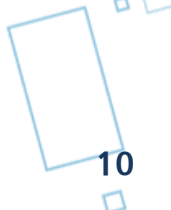

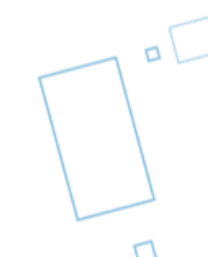

### 일반전표현황

D

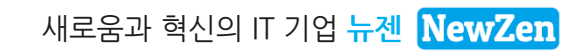

1. 전표현황

#### • 메뉴위치 : 회계관리 > 일반전표현황 > 전표현황

일반전표등록에 등록된 전표를 입력내용대로 확인하실 수 있는 메뉴입니다.

| 전표현홍         | \$ 🛛                                                                                                    |            |    |    |    |       |       |       |     |        |       |            |        |
|--------------|----------------------------------------------------------------------------------------------------|------------|----|----|----|-------|-------|-------|-----|--------|-------|------------|--------|
| 🔊 엑설         | y[F9] 🔒9                                                                                                    | 인쇄[F10]    |    |    |    |       |       |       |     |        |       | <b>고</b> 🛃 | 호][F3] |
| 결의기;<br>전표상태 | 결의기간       2011-07-22 ● 부터 < 금년 >       2011-07-22 ● 까지 < 금월 >       결의사원       ····=         2011-07-22 ● 까지 < 금월 >       전표상태       0.전체 ● 전표구분       0.전체 ● 전표유형 <전체> ●       현장명       ····= |            |    |    |    |       |       |       |     |        |       |            |        |
| 전표내역         | 취 전표집                                                                                                    | শ          |    |    |    |       |       |       |     |        |       |            |        |
| 순번 V         | 결의일자                                                                                                    | 전표         | 유형 | 번호 | 구분 | 코드    | 계정과목명 | 차 변   | 대 변 |        | 코드    | 거래처명       |        |
| 1 🔽          | 07/22                                                                                                    | 110722-001 | 일반 | 1  | 대체 | 81100 | 복리후생비 | 7,000 |     |        |       |            | ۷      |
| 2 🔽          | 07/22                                                                                                    | 110722-001 | 일반 | 2  | 대체 | 25300 | 미지급금  |       | 7   | ,000 ( | 00001 | (주)드리미     | 4      |
|              |                                                                                                    |            |    |    |    |       |       |       |     |        |       |            |        |

결의기간을 선택 후 조회 버튼을 클릭합니다.

- 전표내역 : 일반전표입력한 내역
- 전표집계:계정과목별로 집계한 내역

12

D

### 2. 분개장

### • 메뉴위치 : 회계관리 > 일반전표현황 > **분개장**

승인된 전표의 분개상세내역을 확인 하는 메뉴입니다.

| 분개           | 분개장 🖾                                                                               |            |    |           |          |     |   |           |          |     |    |   |     |
|--------------|-------------------------------------------------------------------------------------|------------|----|-----------|----------|-----|---|-----------|----------|-----|----|---|-----|
| <b>8</b> 9   | ≥ 엑셀[F9] (→인쇄[F10]                                                                  |            |    |           |          |     |   |           |          |     |    |   |     |
| דו<br>ד<br>ד | 기표기간       2009-02-01 ▼ 부터 < 금년 >         2009-02-28 ▼ 까지 < 금월 >         구 분 0.전체 ▼ |            |    |           |          |     |   |           |          |     |    |   |     |
| 순번           | 기표일자                                                                                | 전표         | 변호 | ٦<br>۲    | · 변      |     |   | CH        | 변        |     |    |   |     |
|              |                                                                                     |            |    | 금 액       | 계정       | 성과목 |   | 금 액       | 계정       | ; 과 | 목  |   |     |
| 1            | 02/01                                                                               | 080201-001 | 1  |           |          |     |   | 3,300,000 | [10800]오 | 상   | OH | 출 | 모!  |
| 2            | 02/01                                                                               | 080201-001 | 2  | 3,300,000 | [10300]보 | 통 예 | 금 |           |          |     |    |   | 모!  |
| 3            | 02/01                                                                               | 080201-002 | 1  |           |          |     |   | 660,000   | [10800]오 | 상   | OH | 출 | 모!  |
| 4            | 02/01                                                                               | 080201-002 | 2  | 660,000   | [10300]보 | 통 예 | 금 |           |          |     |    |   | 모!  |
| 5            | 02/01                                                                               | 080201-003 | 1  |           |          |     |   | 440,000   | [10800]오 | 상   | OH | 출 | 모!  |
| 6            | 02/01                                                                               | 080201-003 | 2  | 440,000   | [10300]보 | 통 예 | 금 |           |          |     |    |   | 모!  |
| 7            | 02/01                                                                               | 080201-005 | 1  |           |          |     |   | 605,000   | [10800]오 | 상   | DH | 출 | 모!  |
| 8            | 02/01                                                                               | 080201-005 | 2  | 605,000   | [10300]보 | 통 예 | 금 |           |          |     |    |   | 모!  |
| 9            | 02/01                                                                               | 080201-006 | 1  | 877,850   | [10300]보 | 통 예 | 금 |           |          |     |    |   | 모!~ |
| <            |                                                                                     |            |    |           |          |     |   |           |          |     |    |   |     |

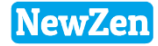

### 3. 총계정원장

#### • 메뉴위치 : 회계관리 > 일반전표현황 > 총계정원장

모든 계정과목의 차변/대변 합계와 계정잔액 등이 집계되어 기록되는 집계장부입니다.

| 총계정원                                                                                                    | 총계정원장 🖾        |            |         |           |      |           |  |  |  |  |  |
|----------------------------------------------------------------------------------------------------|----------------|------------|---------|-----------|------|-----------|--|--|--|--|--|
| 素엑설                                                                                                    | 별(F9) 📥인쇄(F10) |            |         |           |      | 🌏 조회[F3]  |  |  |  |  |  |
| 기표기간       2009-03-01 ▼ 부터       < 금년 >        계정과목        부터         2009-03-31 ▼ 까지       < 금월 >          한장명 |                |            |         |           |      |           |  |  |  |  |  |
| / 윌별(교                                                                                                    | 바목별) 일별(과목별) 윌 | 별(세목       | 별) 일별(/ | 네목별)      |      |           |  |  |  |  |  |
| 코드                                                                                                    | 계정과목           | <u>^</u> 1 | 날 짜     | 차변금액      | 대변금액 | 잔 액       |  |  |  |  |  |
| 10100                                                                                                    | 현 금            |            | [전일이월]  | 2,659,880 |      | 2,659,880 |  |  |  |  |  |
| 10300                                                                                                    | 보통 예 금         |            |         |           |      |           |  |  |  |  |  |
| 10800                                                                                                    | 외 상 매 출 금      |            |         |           |      |           |  |  |  |  |  |
| 13400                                                                                                    | 가 지 급 금        |            |         |           |      |           |  |  |  |  |  |
| 13800                                                                                                    | 전도금            |            |         |           |      |           |  |  |  |  |  |
| 19000                                                                                                    | 기타보증금          | . ≡        |         |           |      |           |  |  |  |  |  |
| 21200                                                                                                    | 비 품            |            |         |           |      |           |  |  |  |  |  |
| 25100                                                                                                    | 외 상 매 입 금      |            |         |           |      |           |  |  |  |  |  |
| 25300                                                                                                    |                |            |         |           |      |           |  |  |  |  |  |
| 25500                                                                                                    | 부가세에 수금        |            |         |           |      |           |  |  |  |  |  |
| 39200<br>40100                                                                                                  | ~ ~ 꼬 꼬 꼬 금    |            |         |           |      |           |  |  |  |  |  |
| 50700                                                                                                    | 자 고            |            |         |           |      |           |  |  |  |  |  |
| 51100                                                                                                    | 보기 중새 비        |            |         |           |      |           |  |  |  |  |  |
| 51700                                                                                                    | 세근 과공과근        |            |         |           |      |           |  |  |  |  |  |
| 52200                                                                                                    | 차량유지빈          |            |         |           |      |           |  |  |  |  |  |
| 52400                                                                                                    | 운반비            |            |         |           |      |           |  |  |  |  |  |
| 52500                                                                                                    | 교육훈련비          |            |         |           |      |           |  |  |  |  |  |
| 53700                                                                                                    | 회사 설정 계정과목     |            |         |           |      |           |  |  |  |  |  |
| 80200                                                                                                    | 직 원 급 여        |            |         |           |      |           |  |  |  |  |  |

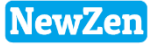

### 4. 계정별원장

#### • 메뉴위치 : 회계관리 > 일반전표현황 > 계정별원장

계정별원장은 총계정원장의 각 계정별 거래내역을 상세내역을 보조장부입니다.

| 🔁 계정별원장                                            |              |                          |            |
|----------------------------------------------------|--------------|--------------------------|------------|
| 📧 엑셀[F9] 🚔인쇄[F10]                                  |              |                          | 🌏 조회 (F3)  |
| <u>기표기간</u> 2011-01-01 ▼ 부터 <<br>2011-12-31 ▼ 까지 < | 금년 ><br>금월 > | 계정과목 ····<br>····<br>현장명 | 부터<br>까지   |
| 과목별 세목별                                            |              |                          |            |
| 순번 V 코드 계정과목                                       | ▲ 월/일        | 적 요 란                    | 거래처명 🔺     |
| 1 🔽 10100 현 금                                      |              | [전일이월]                   |            |
| 2 🗌 10300 보 통 예 금                                  | 01/06        | 회계사무실                    | 로젠택배       |
| 3 🔲 10500 정 기 예 . 적 금                              | 01/06        | 회계사무실                    | 로젠택배 🗧     |
| 4 🗌 10800 외 상 매 출 금                                | _ 01/07      | 식대                       | 종로김밥       |
| 5 🔲 11400 단기대여금                                    | = 01/07      | 식대                       | 종로김밥       |
| 6 🖂 12000 미 수 금                                    | 01/07        | gs중부센타(백홀딩계약서),장충동       | 광명하안3동 우체국 |
| 7 🔲 13400 가 지 급 금                                  | 01/07        | gs중부센타(백홀딩계약서),장충동       | 광명하안3동 우체국 |
| 8 🔲 13500 부 가세대급금                                  | 01/11        | 락스,고무장갑,속장갑              | 강서오피스넥     |
| 9 🗆 13800 전 도 금                                    | 01/11        | 쓰레기봉투                    | 원타임        |
| 10 🗆 25100 외 상 매 입 금                               | 01/11        | 락스,고무장갑,속장갑              | 강서오피스넥     |
| 11 🗆 25300 미 지 급 금                                 | 01/11        | 쓰레기봉투                    | 원타임        |
| 12 25400 예 수 금                                     | 01/17        | 컴수리                      | 휴면컴퓨터      |
| 13 25500 부 가세예수금                                   | 01/18        | gs중부센타,장충동               | 우체국        |
| 14 25700 가 수 금                                     | 01/18        | gs중부센타,장충동               | 우체국        |
| 15 25900 선 수 금                                     | 01/18        | gs중부센타,장충동               | 우제국        |
| 16 26200 미 지 급 비 용                                 | 01/18        | 가위,시퍼백                   | 강서오피스      |
| 17 40100 상 품 매 출                                   | 01/19        | 생수                       | 엠케이 👻      |
| 18   □   40300   매 출 할 인                           | ▼            |                          |            |

NewZen

n [

### 5. 일계표/월계표

#### • 메뉴위치 : 회계관리 > 일반전표현황 > **일계표/월계표**

일계표란 매일의 거래내역의 분개를 계정과목별로 집계한 분개 집계표입니다.

| 도 일(   | - □                        |                   |            |             |         |          |  |  |  |  |
|--------|----------------------------|-------------------|------------|-------------|---------|----------|--|--|--|--|
|        | 엑셀[F9] 👜인솨                 | [[F10]            |            |             |         | [ゐ조회[F3] |  |  |  |  |
| 71     | 간 2011-01-01<br>2011-12-31 | ▼ 부터 < 금 ▼ 까지 < 금 | 년 ><br>월 > | 계정구분<br>현장명 | 0.과목별 💌 | 상세       |  |  |  |  |
| 순번     |                            | 차변                |            | 계 정 과 목     |         | 대변스      |  |  |  |  |
|        | <u>л</u>                   | 내 세               | 연 금(울금)    |             | 연금(입금)  |          |  |  |  |  |
|        | 8,826,930                  | 6,813,730         | 2,013,200  | ●유 동 사 산▶   | 81,600  | 17,098,  |  |  |  |  |
| 2      | 8,826,930                  | 6,813,730         | 2,013,200  | 신망 좌 사 전기   | 81,600  | 17,098,  |  |  |  |  |
| 3      | 1,199,000                  | 1 999 700         | 1,199,000  | 면 금         | 10,000  | 11.007   |  |  |  |  |
| 4      | 2 550 100                  | 2 550 100         |            | 오 종 에 금     | 10,000  | 4 001    |  |  |  |  |
| 0<br>6 | 2,003,133                  | 2,000,100         | 912 400    |             |         | 4,001,   |  |  |  |  |
| 7      | 300,000                    | 300,000           | 013,400    |             |         | 300      |  |  |  |  |
| 8      | 35 741                     | 35 741            |            |             |         |          |  |  |  |  |
| 9      | 200,000                    | 200,000           |            | 저도근         |         | 100      |  |  |  |  |
| 10     | 12.850.970                 | 12,850,970        |            | ▲의 동 브 채▶   |         | 906      |  |  |  |  |
| 11     | 11.110.000                 | 11.110.000        |            | 외상매입금       |         |          |  |  |  |  |
| 12     | ,                          |                   |            | 미지급금        |         | 350,     |  |  |  |  |
| 13     | 250,000                    | 250,000           |            | 예 수 금       |         |          |  |  |  |  |
| 14     |                            |                   |            | 부 가세 예 수 금  |         | 232,     |  |  |  |  |
| 15     |                            |                   |            | 가 수 금       |         | 100,     |  |  |  |  |
| 16     | 1,267,200                  | 1,267,200         |            | 선 수 금       |         |          |  |  |  |  |
| 17     | 223,770                    | 223,770           |            | 미 지 급 비 용   |         | 223,     |  |  |  |  |
| 18     | 50                         | 50                |            | ◀매 출▶       | 150,000 | 2,326,   |  |  |  |  |
| 19     |                            |                   |            | 상 품 매 출     |         | 2,326,   |  |  |  |  |
| 20     | 50                         | 50                |            | 매 출 할 인     |         |          |  |  |  |  |
| 21     |                            |                   |            | 제 품 매 출     | 150,000 |          |  |  |  |  |
| 22     | 132,987                    | 132,987           |            | ◀제 조 원 가▶   |         | <b>.</b> |  |  |  |  |
|        |                            |                   |            |             |         | E at     |  |  |  |  |

#### 월계표 :

일계표를 월 단위로 집계한 집계표. 차변에 합계는 기표기간의 발생한 금액이고, 대체와 현금은 상대계정이 현금인지 아닌지를 구분하는 것입니다.

16

### 6. 거래처원장

### • 메뉴위치 : 회계관리 > 일반전표현황 > 거래처원장

| 🔁 거래  | 처원장     |                                            |                   |                          |                        |                  |  |  |  |  |  |
|-------|---------|--------------------------------------------|-------------------|--------------------------|------------------------|------------------|--|--|--|--|--|
| 돌엑    | 셀[F9]   | 😂인쇄[F10]                                   |                   | 0                        |                        | 3 🛃 조회[F3]       |  |  |  |  |  |
| 71표   | 기간      | 2009-10-01 ▼ 부터 < 금<br>2009-10-30 ▼ 까지 < 금 | 년 <b>)</b><br>월 > | 계정과목 10100<br>거래처 정렬 사업가 | ···· 현금<br>··번호 🗸 🔽 잔액 | ···<br>◇0 ▼ 원장조회 |  |  |  |  |  |
| / 과목별 | 과목별 세목별 |                                            |                   |                          |                        |                  |  |  |  |  |  |
| 순번    | 코드      | 거래처명                                       | 사업자번호             | 전기이월                     | 증가                     | 감소               |  |  |  |  |  |
|       |         |                                            |                   | 2,556,200                |                        |                  |  |  |  |  |  |
| 2     | 11978   | 본사                                         |                   | 273,                     | 000                    |                  |  |  |  |  |  |
| 3     | 12104   | 김철곤                                        |                   |                          |                        | 300,1            |  |  |  |  |  |
| 4     | 98003   | 신한은행(                                      |                   |                          | 30                     | 0,000            |  |  |  |  |  |
|       |         | [합계]                                       |                   | 2,829,                   | 200 30                 | 0,000 300,1      |  |  |  |  |  |
| •     |         |                                            |                   |                          |                        |                  |  |  |  |  |  |
| 날찌    | ŀ       | 적요                                         |                   | 차변                       | 대변                     | 차액               |  |  |  |  |  |
| -     | -       | [전기이월]                                     |                   | 273,000                  |                        | 273,000          |  |  |  |  |  |
| •     |         |                                            |                   |                          |                        | ÷.               |  |  |  |  |  |

일반적으로 기업에서는 매출채권, 매입채무 관련 거래처의 채권, 채무관리를 위해 거래처원장을 만들게 됩니다.

거래처원장은 각 계정과목별 일정기간의 거래처별 잔액이나 거래내용을 기록한 보조기입장입니다. 해당 계정과목에 대한 거래처의 잔액관리를 하고자 할 경우에는 기표기간(승인일자), 계정과목, 거래처 를 선택하고 버튼을 클릭하면 됩니다. 조회된 거래처의 상세원장을 확인하실 경우에는 원 장조회를 체크하시면 됩니다.

#### 계정과목 선택 란은 필수 값이며, 계정과목의 거래처별로 조회가 가능합니다.

- 1. 기표기간을 선택합니다.
- 2. 계정과목을 선택합니다.
- 3. 조회버튼을 클릭합니다.
- 4. 원장조회를 클릭하게되면 해당 거래처의 상세거래내역을 확인 할 수 있습니다.

### 7. 거래처별계정과목현황

• 메뉴위치 : 회계관리 > 일반전표현황 > 거래처별계정과목현황

거래처원장을 계정과목별로 조회하는 화면입니다.

| 🔁 거리 | 래처별계정과목현황                                                                                                    |         |     |     |       |       |       |     |           |         |           |           |
|------|----------------------------------------------------------------------------------------------------|---------|-----|-----|-------|-------|-------|-----|-----------|---------|-----------|-----------|
| 8    | 엑셀[F9] 🔷인쇄[F10]                                                                                                    |         |     |     |       |       |       |     |           |         |           | 🌏 조회[F3]  |
| 713  | 기표기간       2010-01-01        부터       <       금변       >         2010-12-31        까지        금월       >       계정과목       ····         거래처       ····       ····       ····       ····       ···· |         |     |     |       |       |       |     |           | •••     |           |           |
| 순번   | 거래처명                                                                                                    | 코드 🧹    | •   | 총괄7 | ग्थ   | 총괄    | He    |     |           |         |           |           |
| 1    | 민들레영토                                                                                                    | 00008   | - 1 | 순번  | 코드    |       | 계정과목  |     | 전기이월      | 차변      | 대변        | 잔액        |
| 2    | (주)스피                                                                                                    | 00087   |     | 1   | 10800 | 외     | 상 매 출 | 금   | 1,000,000 | 588,500 | 504.000   | 1.084.500 |
| 3    | 가산점                                                                                                    | 00515   |     | 2   | 25500 | 부     | 가세예 = | > 금 |           |         | 53,500    | 53,500    |
| 4    | 구로점                                                                                                    | 01000   |     | 3   | 25900 | 선     | 수<br> |     |           | 1,000   |           | -1,000    |
| 5    | 엑스퍼타이                                                                                                    | 01006   |     | 4   | 40100 | <br>상 | 품 매   | 출   |           |         | 535,000   | 535,000   |
| 6    | 성원피혁공                                                                                                    | 10007   | :   |     |       | _     |       |     |           |         |           |           |
| 7    | (주)위스                                                                                                    | 10014   |     |     |       |       |       |     |           |         |           |           |
| 8    | 남경아이종                                                                                                    | 10017   | -   |     |       |       |       |     |           |         |           |           |
| 9    | (주)대의                                                                                                    | 10025   |     |     |       |       |       |     |           |         |           |           |
| 10   | (주)삼일                                                                                                    | 10038   |     |     |       |       |       |     |           |         |           |           |
| 11   | 인알파코리                                                                                                    | 10046   |     |     |       |       |       |     |           |         |           |           |
| 12   | ㈜포유-대                                                                                                    | 10048   |     |     |       |       |       |     |           |         |           |           |
| 13   | 세창기계(                                                                                                    | 10051   |     |     |       |       |       |     |           |         |           |           |
| 14   | (주)한에                                                                                                    | 10072 _ | -   |     |       |       | [합계]  |     | 1,000,000 | 589,500 | 1,092,500 | 1,672,000 |

NewZen

D

### 8. 현장별원장

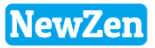

#### • 메뉴위치 : 회계관리 > 일반전표현황 > 현장별원장

일반전표등록시 에 현장을 등록한 경우 계정과목에 따라 현장별 거래처원장을 보여주는 현황물 메뉴입니다.

| 현장별     | 원장                                                                                                    | 8        |           |         |           |            |         |  |  |  |  |  |
|---------|----------------------------------------------------------------------------------------------------|----------|-----------|---------|-----------|------------|---------|--|--|--|--|--|
| 종 엑     | 셀[F9]                                                                                                    | 📥인쇄[F10] |           |         |           | <b></b> 조회 | [F3]    |  |  |  |  |  |
| 71표     | 기표기간       2011-01-01 ▼ 부터 < 금년 >       계정과목 10100 … 현금         2011-12-31 ▼ 까지 < 금월 >       현장명 ▼         정렬 코드 ▼       완장조회 |          |           |         |           |            |         |  |  |  |  |  |
| 과목별     | 과목별 세목별                                                                                                    |          |           |         |           |            |         |  |  |  |  |  |
| 순번      | 순번 코드 현장명 전기이월 증가 감소 잔액                                                                                                    |          |           |         |           |            |         |  |  |  |  |  |
| 1       | 13                                                                                                    | 월드점      | 1,000,000 |         |           | 1,00       | 0,000   |  |  |  |  |  |
| 2       | 15                                                                                                    | 의왕점      | 3,000,000 |         |           | 3,00       | 0,000   |  |  |  |  |  |
| 3       | 22                                                                                                    | 하늘       |           | 516,00  | 1,022,    | 000 -50    | 6,000   |  |  |  |  |  |
| 4       | 45                                                                                                    | 김철수      |           |         | 10,       | 000 -1     | 0,000   |  |  |  |  |  |
|         |                                                                                                    | [합계]     | 4,000,000 | 516,00  | 1,032,    | 000 3,48   | 4,000   |  |  |  |  |  |
|         |                                                                                                    |          |           |         |           |            |         |  |  |  |  |  |
| •       |                                                                                                    |          |           |         |           |            | ۰.<br>۲ |  |  |  |  |  |
| 날찌      | ŀ                                                                                                    | 적 요      |           | 증가      | 감소        | 잔액         | ę       |  |  |  |  |  |
| 2011-03 | 3-04                                                                                                    |          |           | 506,000 |           | 506,000    | 하늘      |  |  |  |  |  |
| 2011-03 | 3-04                                                                                                    |          |           |         | 506,000   |            | 하늘      |  |  |  |  |  |
| 2011-03 | 3-04                                                                                                    |          |           |         | 506,000   | -506,000   | 하늘      |  |  |  |  |  |
| 2011-03 | 3-07 ⊑                                                                                                    | 백시비      |           |         | 10,000    | -516,000   | 하늘      |  |  |  |  |  |
| 2011-03 | 3-07 ⊑                                                                                                    | 박시비      |           | 10,000  |           | -506,000   | 하늘      |  |  |  |  |  |
| -       | -                                                                                                    | [월계]     |           | 516,000 | 1,022,000 |            |         |  |  |  |  |  |
| -       | -                                                                                                    | [누계]     |           | 516,000 | 1,022,000 |            |         |  |  |  |  |  |
|         |                                                                                                    |          |           |         |           |            |         |  |  |  |  |  |

### 9. 현금출납장

#### • 메뉴위치 : 회계관리 > 일반전표현황 > **현금출납장**

현금의 수입과 지출의 내용을 부서별로 조회할 수 있습니다.

| 🔁 현금출납장    | ł                             |       | No. of Concession, Name |           | x I    |
|------------|-------------------------------|-------|-------------------------|-----------|--------|
| 💌 엑셀 [F9   | 9] 🔒인쇄[F10]                   |       |                         | <u></u>   | 진희[F3] |
| 전체 결의      | 의부서별 결의사원별                    |       |                         |           |        |
| 기표기간       | 2010-07-01 ▼       부터       < |       | 현장명                     |           | •••    |
| 전표일자       | 적 요                           | 코 드   | 거래처명                    | 입 금       | 4      |
|            | [ 전일이월 ]                      |       |                         | 714,505   |        |
| 2010-07-08 | 1106                          | 50036 | 한진물류                    |           |        |
| 2010-07-22 | 선급금                           | 98003 | 신한은행(                   | 1,000,000 | Ξ      |
| 2010-07-22 | 대출이자                          | 98003 | 신한은행(                   |           |        |
|            | [월 계]                         |       |                         | 1,000,000 |        |
|            | [누계]                          |       |                         | 1,714,505 |        |
| 2010-11-04 | 미라클소프트웨어(주)                   |       |                         | 1,000     |        |
| 2010-11-10 | 식대                            | 10124 | 유승원                     |           |        |
| 2010-11-10 | 식대                            | 10124 | 유승원                     |           | -      |
|            |                               | 10101 |                         | 00,000    | •      |

NewZen

### 10. 매입매출장

#### • 메뉴위치 : 회계관리 > 일반전표현황 > 매입매출장

매입매출전표입력에 등록한 전표의 현황을 기간별로 조회하는 메뉴입니다.

| 매입  | 매출                                                     | 장 🙁    | )          |      |       |           |              |            |            |           |            |    |     |          |
|-----|--------------------------------------------------------|--------|------------|------|-------|-----------|--------------|------------|------------|-----------|------------|----|-----|----------|
| -   | 엑셀                                                     | [F9] ( | ┣인쇄[F10]   |      |       |           |              |            |            |           |            |    |     | 🌏 조회[F3] |
| 발   | 행기간 ▼ 2019-01-01 ▼ 부터 < 금변 ><br>2019-12-31 ▼ 까지 < 금월 > |        |            |      |       |           |              |            |            |           |            |    |     |          |
| 매클  | §장                                                     | 매입     | 장 전체       |      |       |           |              |            |            |           |            |    |     |          |
| 순번  | 졌                                                      | 구분     | 발행일자       | 과세구분 | 코드    | 거래처명      | 사업.주민번호      | 품명         | 공급가액       | 부가세액      | 합 계        | 비고 | 대표자 | 업태       |
| 1   |                                                        | 매출     | 2019-01-04 | 과세매출 | 00054 | (사)도도디자인  | 123-45-67891 | 0823_2     | 15,000     | 1,500     | 16,500     |    | 대표자 | 1        |
| 2   |                                                        | 매출     | 2019-02-01 | 면세매출 | 00103 | (사)야생생물관리 | 217-82-04920 | 수도료        | 50,000     | 0         | 50,000     |    | 송재언 | 서비스      |
| 3   |                                                        | 매출     | 2019-03-03 | 과세매출 | 00152 | B거래처      |              | 뉴젠ERP유지보수비 | 200,000    | 20,000    | 220,000    |    |     |          |
| 4   |                                                        | 매출     | 2019-03-08 | 과세매출 | 00098 | (주)현대산업   | 143-81-17530 | 0823_3     | 50,000     | 5,000     | 55,000     |    |     |          |
| 5   |                                                        | 매출     | 2019-03-09 | 과세매출 | 00054 | (사)도도디자인  | 123-45-67891 | 뉴젠ERP_회계관리 | 5,100,000  | 510,000   | 5,610,000  |    | 대표자 | 1        |
| 6   | •                                                      | 매출     | 2019-03-10 | 과세매출 | 00057 | (주)경기     |              | 책상         | 500,000    | 50,000    | 550,000    |    | 홍대표 | 서비스      |
| 7   | •                                                      | 매출     | 2019-03-11 | 과세매출 |       |           |              | 건물매각       | 1,000,000  | 100,000   | 1,100,000  |    |     |          |
| 8   |                                                        | 매출     | 2019-03-13 | 과세매출 | 00054 | (사)도도디자인  | 123-45-67891 | 기계장치매각     | 10,000,000 | 1,000,000 | 11,000,000 |    | 대표자 | 1        |
| 9   |                                                        | 매출     | 2019-03-15 | 과세매출 | 00061 | (주)기가레인   |              | 1          | 10,000     | 1,000     | 11,000     |    |     |          |
|     |                                                        |        |            |      |       |           |              |            | 16,925,000 | 1,687,500 |            |    |     |          |
| < _ |                                                        |        |            |      |       |           |              |            |            |           |            |    |     | •        |

0 21

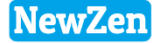

새로움과 혁신의 IT 기업 뉴젠 NewZen

٥C

### 재무제표

D

### 1. 합계잔액시산표

#### • 메뉴위치 : 회계관리 > 재무제표 > 합계잔액시산표

합계시산표와 잔액시산표를 복합시킨 시산표의 일종으로서 각 계정의 금액을 한 표에 대조·집계하여 차변금액과 대변금액을 비교할 수 있습니다.

| 🔁 합기     | 예잔액시산표                 |                        |             |              |             |
|----------|------------------------|------------------------|-------------|--------------|-------------|
| 2        | 넥셀[F9] 🚔인쇄[F10]        |                        |             |              | 🌏 조회[F3]    |
| 71       | 간 2011-03-31 💌         | 까지 < 금월 >              | 초기진         | 액 💿 포함 🔿 🛛 🛛 | 포함 상세       |
| ·<br>/계정 | ;별 세목별                 |                        |             |              |             |
| ~        | 차                      | 변                      | 게저기며        | CH           | 변 🔺         |
| 군민       | 잔 액                    | 합 계                    | 게장파둑        | 합 계          | 잔 액         |
| 1        | 148,611,681            | 154,106,991            | ◀유 동 자 산▶   | 5,495,310    |             |
| 2        | 148,611,681            | 154,106,991            | <\$         | 5,495,310    |             |
| 3        | -513,380               | 1,835,820              | 현 금         | 2,349,200    | _           |
| 4        | 65,697,410             | 65,721,010             | 보 통 예 금     | 23,600       | =           |
| 5        | 54,000,000             | 54,000,000             | 정 기 예 . 적 금 |              |             |
| 6        | 23,917,853             | 26,940,363             | 외 상 매 출 금   | 3,022,510    |             |
| 7        | 200,000                | 200,000                | 단 기 대 여 금   |              |             |
| 8        | 5,199,400              | 5,199,400              | 미 수 금       |              |             |
| 9        | 10,398                 | 10,398                 | 부 가세대급금     |              |             |
| 10       | 100,000                | 200,000                | 전 도 금       | 100,000      |             |
| 11       |                        |                        | ◀유 동 부 채▶   | 317,777      | 317,777     |
| 12       |                        |                        | 미 지 급 금     | 141,380      | 141,380     |
| 13       |                        |                        | 부 가세예수금     | 176,397      | 176,397     |
| 14       |                        |                        | ◀매 출▶       | 1,763,966    | 1,763,966   |
| 15       |                        |                        | 상 품 매 출     | 1,763,966    | 1,763,966   |
| 10       | 132 087<br>149,556,568 | 132 087<br>155,155,978 | ◢제 ㅈ 의 기⊾   | 7,681,158    | 2,081,748 🚽 |
| •        |                        |                        |             |              | <u>ار</u>   |

1. 초기잔액

- 포함 : 회계관리 → 기초정보등록 → 대차대조표 초기이월을 포함

- 미포함 : 차대조표 초기이월을 포함하지 않고, 당기에 발생된 합계잔액을 보고 싶은 경우 사용

2. 상세 : 클릭된 레코드 계정과목의 상세 내역을 확인합니다.

### 2. 손익계산서

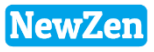

#### • 메뉴위치 : 회계관리 > 재무제표 > 손익계산서

일정기간 내에 발생한 모든 수익과 비용을 대비시켜 당해 기간의 순이익을 계산, 확정하는 보고서입니다.

| <b>또</b> 손   | 익계산서(PL)              |                |           |      |            | x        |  |  |  |  |  |
|--------------|-----------------------|----------------|-----------|------|------------|----------|--|--|--|--|--|
| 2            | 엑셀[F9] 🚔인쇄[F10]       |                |           |      | <b></b> 조회 | [F3]     |  |  |  |  |  |
| 71           | 간 2011-01-01 💌 부터 201 | 1-12-31 💌 까지 🔜 | ( 금년 > <  | 금월 > | 상세         |          |  |  |  |  |  |
| <b>/</b> ਅੋਟ | 계정별 세목별               |                |           |      |            |          |  |  |  |  |  |
| 수변           | 계 전 라 모               | 당기             | η –       |      | 전기         | <u> </u> |  |  |  |  |  |
| 20           | 1047                  | 금액             | 합계        | 금액   | 합계         |          |  |  |  |  |  |
| 1            | Ⅰ.매 출 액               |                | 2,476,544 |      |            |          |  |  |  |  |  |
| 2            | 상 품 매 출               | 2,326,544      |           |      |            |          |  |  |  |  |  |
| 3            | 매 출 할 인               |                |           |      |            |          |  |  |  |  |  |
| 4            | 제 품 매 출               | 150,000        |           |      |            | E        |  |  |  |  |  |
| 5            | Ⅱ.매 출 원 가             |                |           |      |            |          |  |  |  |  |  |
| 6            | Ⅲ. 매 출 총 이 익          |                | 2,476,544 |      |            |          |  |  |  |  |  |
| 7            | IY. 판매비와관리비           |                | 2,318,436 |      |            |          |  |  |  |  |  |
| 8            | 복 리 후 생 비             | 1,114,000      |           |      |            |          |  |  |  |  |  |
| 9            | 여비교통비                 | 200,000        |           |      |            |          |  |  |  |  |  |
| 10           | 접대비                   | 100,000        |           |      |            |          |  |  |  |  |  |
| 11           | 통 신 비                 | 214,836        |           |      |            |          |  |  |  |  |  |
| 12           | 세금과공과금                | 40,000         |           |      |            |          |  |  |  |  |  |
| 13           | 수 선 비                 | 35,000         |           |      |            |          |  |  |  |  |  |
| 14           | 차 량 유 지 비             | 100,000        |           |      |            |          |  |  |  |  |  |
| 15           | 운 반 비                 | 35,500         |           |      |            |          |  |  |  |  |  |
| -10          |                       | F0_000         |           |      |            | -        |  |  |  |  |  |
|              |                       |                |           |      |            | ► a      |  |  |  |  |  |

### 3. 제조원가명세서

#### • 메뉴위치 : 회계관리 > 재무제표 > 제조원가명세서

특정제품의 제조원가, 혹은 특정기간에 있어서의 제조제품의 제조원가의 명세를 나타내는 보고서입니다.

| <b>문</b> 저 | 🔁 제조원가명세서                                                            |         |         |    |    |  |  |  |  |  |
|------------|----------------------------------------------------------------------|---------|---------|----|----|--|--|--|--|--|
| 2          | 전액셀[F9] ➡인쇄[F10]                                                     |         |         |    |    |  |  |  |  |  |
|            | 기 간 2011-01-01 ▼ 부터 2011-12-31 ▼ 까지 < 금년 > < 금월 > 원가경비 500번대 제조 ▼ 상세 |         |         |    |    |  |  |  |  |  |
| / সা       | 정별 세목별                                                               |         |         |    |    |  |  |  |  |  |
| 순번         | 계 정 과 목                                                              | 당.      | 71      | 전  | 71 |  |  |  |  |  |
|            |                                                                      | 금액      | 합계      | 금액 | 합계 |  |  |  |  |  |
| 1          | I.재료비                                                                |         |         |    |    |  |  |  |  |  |
| 2          | Ⅲ.노 무 비                                                              |         |         |    |    |  |  |  |  |  |
| 3          | IV.제 조 경 비                                                           |         | 132,987 |    |    |  |  |  |  |  |
| 4          | 통 신 비                                                                | 130,987 |         |    |    |  |  |  |  |  |
| 5          | 소 모 품 비                                                              | 2,000   |         |    |    |  |  |  |  |  |
| 6          | V. 당기총제조비용                                                           |         | 132,987 |    |    |  |  |  |  |  |
| 7          | VI. 기초재공품재고액                                                         |         |         |    |    |  |  |  |  |  |
| 8          | Ⅶ. 타계정에서대체액                                                          |         |         |    |    |  |  |  |  |  |
| 9          | VII. 합 계                                                             |         | 132,987 |    |    |  |  |  |  |  |
| 10         | IX. 기말재공품재고액                                                         |         |         |    |    |  |  |  |  |  |
| 11         | X. 타계정으로대체액                                                          |         |         |    |    |  |  |  |  |  |
| 12         | XI. 당기제품제조원가                                                         |         | 132,987 |    |    |  |  |  |  |  |
|            |                                                                      |         |         |    |    |  |  |  |  |  |
|            |                                                                      |         |         |    |    |  |  |  |  |  |
|            |                                                                      |         |         |    |    |  |  |  |  |  |
| •          |                                                                      |         |         |    | F. |  |  |  |  |  |
|            |                                                                      |         |         |    |    |  |  |  |  |  |

1. 경비의 각 계정 코드 번호번대 별로 조회 가능합니다.

NewZen

### 4. 대차대조표

#### • 메뉴위치 : 회계관리 > 재무제표 > 대차대조표

기업의 재무상태를 나타내는 것으로 자산,부채,자본의 상태를 확인하는 메뉴입니다.

| <mark>문</mark> 대: |                      |             |             |  |  |  |  |  |
|-------------------|----------------------|-------------|-------------|--|--|--|--|--|
| 2                 | ▲ 엑셀 [F9] ▲ 인쇄 [F10] |             |             |  |  |  |  |  |
| 713               | 기준일자 2011-08 ▼ 까지 상세 |             |             |  |  |  |  |  |
| / সাব             | 정별 세목별               |             |             |  |  |  |  |  |
| 순번                | 계 정 과 목              | 당기          | 전기          |  |  |  |  |  |
| 1                 | 자 산                  |             |             |  |  |  |  |  |
| 2                 | Ⅰ.유 동 자 산            | 136,244,847 | 147,474,820 |  |  |  |  |  |
| 3                 | (1)당 좌 자 산           | 136,244,847 | 147,474,820 |  |  |  |  |  |
| 4                 | 현 금                  | -508,380    | 1,274,820   |  |  |  |  |  |
| 5                 | 보 통 예 금              | 55,095,890  | 65,000,000  |  |  |  |  |  |
| 6                 | 정 기 예 . 적 금          | 54,000,000  | 54,000,000  |  |  |  |  |  |
| 7                 | 외 상 매 출 금            | 22,142,539  | 25,000,000  |  |  |  |  |  |
| 8                 | 단 기 대 여 금            | 200,000     | 200,000     |  |  |  |  |  |
| 9                 | 미 수 금                | 5,199,400   | 2,000,000   |  |  |  |  |  |
| 10                | 부 가세대급금              | 15,398      |             |  |  |  |  |  |
| 11                | 전도금                  | 100,000     |             |  |  |  |  |  |
| 12                | (2)재 고 자 산           |             |             |  |  |  |  |  |
| 13                | 비.비유동자산              |             |             |  |  |  |  |  |
| 14                | (1)투 자 자 산           |             |             |  |  |  |  |  |
| 15                | (2)유 형 자 산           |             |             |  |  |  |  |  |
| 16                | (3)무 형 자 산           |             |             |  |  |  |  |  |
| 17                | (4)기 타 비유동자산         |             |             |  |  |  |  |  |
| 18                | 자 산 총 계              | 136,244,847 | 147,474,820 |  |  |  |  |  |
| 19                | 부 _ 채                |             |             |  |  |  |  |  |
| 20                | Ⅰ.유 동 부 채            | -12,034,385 |             |  |  |  |  |  |
| 21                | 외 상 매 입 금            | -11,110,000 |             |  |  |  |  |  |
| 2                 |                      | 166-380     |             |  |  |  |  |  |
|                   |                      |             |             |  |  |  |  |  |

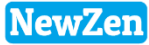

새로움과 혁신의 IT 기업 뉴젠 NewZen

### 기초정보등록

5

D

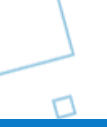

٥C

### 1. 계정과목적요등록

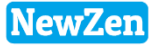

28

#### • 메뉴위치 : 회계관리 > 기초정보등록 > **계정과목적요등록**

가장 일반적인 계정과목은 이미 등록되어 있는 상태이나 회사의 특성에 따라 계정과목을 수정하거나 추가하여 사용할 수 있습니다.

| 계정과목   | 및적요등록 🖾      |      |      |                          | 1 계정국도·계정과목 국도 5자리                            |
|--------|--------------|------|------|--------------------------|-----------------------------------------------|
| 家엑셀[   | F9] 🔔인쇄[F10] |      |      | ≩조회[F3] 🕞저장[F7] 🕞 삭제[F8] | 1. 게공고프 : 게공피픽 고프 3시디,<br>세목코드 5자리-두자리 생성     |
|        |              |      |      |                          | 2. 출력계정 : 조회, 출력 시에 출력되는 계정명을 설정              |
| 코드체기   | 계 0.전 체      |      | •    | 계정과목 세목추가                | 3. 계정구분 : 일반적인 항목으로 초기값이 설정되어 있으며,            |
| 코드     | 계정과목         | 구분   | 사용 🛕 | 에 편 그 도 10100 친구         | 4. 관계코드 : 매출원가와 관련된 관련 재고자산이 조회               |
| 101-00 | 현 금          | 3.일반 | γ    | 게정코드 10100 월급            | 5. 사용여부 : 사용할 계정과목 선택                         |
| 102-00 | 당 좌 예 금      | 1.예금 | Y    | 출력계정 현 금                 | 6. 차/대변적요 : 선택한 계정의 부가설명                      |
| 103-00 | 보통 예 금       | 1.예금 | N    | 제제그브 3.일반 🔍              |                                               |
| 104-00 | 기 타 제 예금     | 1.예금 | Y    | Латераес                 | [계정과목추가방법]                                    |
| 105-00 | 정 기 예,적 금    | 1.예금 | Y    | 관계코드                     |                                               |
| 106-00 | 기타단기         | 1.예금 | Y    | 사용며부 사용 🔻                | 1 히사석정계정과모 궤코드를 클린 후 오측 내용을 인렬                |
| 107-00 | 단기투자자산       | 3.일반 | Y    |                          |                                               |
| 108-00 | 외 상 매 출 금    | 3.일반 | Y    |                          | 「세모츠가반번」                                      |
| 109-00 | 대 손 충 당 금    | 4.차감 | Y    | /사연락표 대연락표               | [세탁 1 0 6]<br>1. 네모이리 도로하 게저과모은 서태히 게저과모 네모츠가 |
| 110-00 | 받 을 어 음      | 3.일반 | Y    | 순번 석 요                   | 1. 제국으로 승숙할 계승과국할 연락후 계승과국 제국구가<br>비밀의 크리하니다  |
| 111-00 | 대 손 충 당 금    | 4.차감 | Y    |                          | 비근걸 걸컥겁니니.                                    |
| 112-00 | 공 사 미 수 금    | 3.일반 | Y    |                          |                                               |
| 113-00 | 대 손 충 당 금    | 4.차감 | Y    |                          |                                               |
| 114-00 | 단 기 대 여 금    | 3.일반 | Y    |                          |                                               |
| 115-00 | 대 손 충 당 금    | 4.차감 | Y    |                          |                                               |
| 116-00 | 미 수 수 역      | 3.일반 | Y    |                          |                                               |
| 117-00 | 대 손 충 당 금    | 4.차감 | Y    |                          |                                               |
| 118-00 | 분 양 미 수 금    | 3.일반 | Y    |                          |                                               |
| 119-00 | 대 손 충 당 금    | 4.차감 | Y    |                          |                                               |
| 120-00 | 미 수 금        | 3.일반 | Y    |                          |                                               |
| 121-00 | 대 손 충 당 금    | 4.차감 | Y    |                          |                                               |
| 122-00 | 소 모 품        | 4.차감 | Y    |                          |                                               |
| 123-00 | 회사 설정 계정과목   | 0.   | N    |                          |                                               |
| 124-00 | 회사 설성 계성과목   | 0.   | N    |                          |                                               |
| 125-00 | 회사 설정 계정과목   | 0.   | N    |                          |                                               |
| 126-00 | 회사 설정 계정과목   | 0.   | N    |                          | FI                                            |
| 127-00 | 회사 설정 계정과목   | 0.   | N    |                          |                                               |
| 128-00 | 회사 설정 계정과목   | 0.   | N 🗸  |                          |                                               |

### 2. 대차대조표초기이월등록

#### ● 메뉴위치 : 회계관리 〉 기초정보등록 〉 **대차대조표초기이월등록**

계정과목별, 거래처별 전기분 대차대조표를 입력하는 화면입니다. 전기분금액이 당기의 각 장부에 이월금액으로 반영됩니다.

| 대차대조표초기이월등록 🔯                                                                                               |                                                                                                    |                                           |                                              |                                                                                                    |                                                                                                    |                            |            |          |          |                     |                             |  |
|----------------------------------------------------------------------------------------------------|----------------------------------------------------------------------------------------------------|-------------------------------------------|----------------------------------------------|----------------------------------------------------------------------------------------------------|----------------------------------------------------------------------------------------------------|----------------------------|------------|----------|----------|---------------------|-----------------------------|--|
| 자료정리                                                                                                    | 1                                                                                                    | 엑셀[F9]                                    | )인쇄[                                         | F10]                                                                                                   |                                                                                                    |                            |            |          |          | 📑 조회(F3             | 8] 🔒 삭제 [F8]                |  |
| 2010 ··· ·· 110000001 [전기 2010년 1월 1일 ~ 2010년 12월 31일] 가지급급/가수급                                             |                                                                                                    |                                           |                                              |                                                                                                    |                                                                                                    |                            |            |          |          |                     |                             |  |
| 2번 코드                                                                                                    |                                                                                                    | 계정과목                                      |                                              | 금액 거래처합계 차액                                                                                            |                                                                                                    |                            | 순변         | 코드       | лa       | 처명 금액               |                             |  |
| 1 10100                                                                                                    | 현                                                                                                    |                                           | 금                                            | 1,274,820                                                                                              | 1,274,820                                                                                                    | 10000                      | 1          | 98011    | 경남은행     |                     | 10,000,000                  |  |
| 2 10300                                                                                                    | 보                                                                                                    | 통 여                                       | 금                                            | 65,000,000                                                                                             | 65,000,000                                                                                                    |                            | 2          | 98012    | 국민은행     |                     | 25,000,000                  |  |
| 3 10500                                                                                                    | 정                                                                                                    | 기 예 .                                     | 적 금                                          | 54,000,000                                                                                             |                                                                                                    | 54,00                      | 3          | 99702    | 우리은행     |                     | 30,000,000                  |  |
| 4 10800                                                                                                    | 외                                                                                                    | 상매 :                                      | 8 3                                          | 25,000,000                                                                                             | 25,000,000                                                                                                    |                            |            | Correct: |          | -                   |                             |  |
| 5 11400                                                                                                    | 단                                                                                                    | 71 DH 0                                   | 계 금                                          | 200,000                                                                                                | 200,000                                                                                                    |                            |            |          |          | 1                   |                             |  |
| 6 12000                                                                                                    | OI                                                                                                    | Ŷ                                         | 금                                            | 2,000,000                                                                                              | 2,000,000                                                                                                    | No.                        |            |          |          | 02                  |                             |  |
|                                                                                                    |                                                                                                    |                                           |                                              |                                                                                                    |                                                                                                    | 131312                     |            |          |          |                     | <b>---</b>                  |  |
| 좌                                                                                                    | <b>خ</b> ب                                                                                                    | り                                         |                                              |                                                                                                    |                                                                                                    |                            |            |          |          |                     |                             |  |
| (좌·                                                                                                    | <b>측</b> :                                                                                                    | <b>り</b><br><sup> 大 世 幹</sup>             | 21                                           | 147,474,820                                                                                            | 93, 474, 820                                                                                                    | 54,00                      |            |          |          |                     |                             |  |
| (좌·                                                                                                    | <b>측</b> -                                                                                                    |                                           | 74 ]<br>74 ]                                 | 147, 474, 820                                                                                          | 93,474,820<br>93,474,820                                                                                                    | 54,00                      |            |          |          |                     |                             |  |
| (좌·                                                                                                    |                                                                                                    | 大<br>田<br>世<br>む<br>(<br>大)-(<br>日        | 계]<br>계]<br>변)]                              | 147, 474, 820                                                                                          | 93,474,820<br>93,474,820<br>93,474,820                                                                                                    | 54,00<br>54,00             |            |          |          |                     |                             |  |
| ( <u>अ</u>                                                                                                  |                                                                                                    | 차 변 합<br>대 변 합<br>(차변)-(대                 | 제 ]<br>제 ]<br>변)]                            | 147, 474, 820<br>147, 474, 820                                                                         | 93,474,820<br>93,474,820<br>93,474,820                                                                                                    | 54,00<br>54,00<br>54,00    |            |          |          |                     |                             |  |
| ( <b>A</b> )                                                                                                | <b>녹</b> 박                                                                                                    | 차 변 합<br>대 변 합<br>(차변)-(대                 | 제]제]<br>제]<br>범)]                            | 147,474,820<br>147,474,820<br>3.유 동 부                                                                  | 93,474,820<br>93,474,820<br>93,474,820<br>93,474,820                                                                                             | 54,000<br>54,000<br>54,000 |            |          |          |                     |                             |  |
| (좌<br>)<br>1.유 동 자<br>당 좌 기                                                                                 | <b>녹</b><br>[<br>[<br>]<br>다 산                                                                                                    | 차 별 합<br>대 별 합<br>(차볃)-(대<br>147,<br>147, | 제 ]<br>제 ]<br>변)]<br>474,820<br>474,820      | 147,474,820<br>147,474,820<br>3.유 동 부<br>4.비유동*                                                        | 93,474,820<br>93,474,820<br>93,474,820<br>93,474,820<br>\$3                                                                                      | 54,000<br>54,000<br>54,000 |            |          |          |                     |                             |  |
| (좌<br>)<br>1.유 등 자<br>당 좌 기<br>제 교 기                                                                        | <b>녹</b><br>[<br>[<br>대산<br>다산                                                                                                    | 차 변 합<br>대 변 합<br>(차변)-(대<br>147,<br>147, | 제 ]<br>제 ]<br>변)]<br>474,820                 | 147,474,820<br>147,474,820<br>3.유동부<br>4.비유동*<br>5.자본                                                  | 93,474,820<br>93,474,820<br>93,474,820<br>93,474,820<br>11<br>11<br>12<br>12<br>12<br>12<br>12<br>12<br>12<br>12<br>12<br>12<br>12               | 54,000<br>54,000<br>54,000 |            |          |          |                     |                             |  |
| (좌<br>1.유 동 지<br>당 좌 7<br>제 교 7<br>2.비유동                                                                    | <b>本</b> 与<br>[<br>[<br>[<br>]<br>]<br>]<br>]<br>]<br>]<br>]<br>]<br>]<br>]<br>]<br>]<br>]<br>]<br>]<br>]                                                                                                    | 차 별 함<br>대 별 함<br>(차변)-(대<br>147,<br>147, | 제 ]<br>제 ]<br>범)]<br>474,820<br>474,820<br>0 | 147,474,820<br>147,474,820<br>3.유 동 부<br>4.비유동*<br>5.자 본<br>6.자본영0                                     | 93,474,820<br>93,474,820<br>93,474,820<br>93,474,820<br>11<br>12<br>13<br>14<br>13                                                               | 54,000<br>54,000<br>54,000 |            |          |          |                     |                             |  |
| 1.유동자           당좌?           지고?           2.비유동           투자?                                             | 本<br>「<br>「<br>「<br>「<br>「<br>「<br>「<br>」<br>、<br>ひ<br>や<br>や<br>や<br>や<br>や<br>や<br>や<br>や<br>や<br>や<br>や<br>や                                                                                                    | 차 별 함<br>대 별 함<br>(차변)-(대<br>147,<br>147, | 제 ]<br>제 ]<br>범)]<br>474,820<br>0            | 147,474,820<br>147,474,820<br>3.유동북<br>4.비유동북<br>5.자본<br>6.자본영0<br>7.자본조                               | 93, 474, 820<br>93, 474, 820<br>93, 474, 820<br>93, 474, 820<br>지미<br>문제<br>문제<br>문제<br>문제<br>문제<br>문제<br>문제<br>문제<br>문제<br>문제<br>문제<br>문제<br>문제 | 54,00<br>54,00<br>54,00    |            |          | 1.45     |                     | 65 000 770                  |  |
| 1.유동자           당좌?           고기           고기           2.비유동           투자?           유현?                   | 本<br>[<br>[<br>[<br>[<br>[<br>]<br>】<br>せ<br>せ<br>や<br>ど<br>わ<br>せ<br>や<br>ど<br>わ<br>や<br>ど<br>わ<br>や<br>ど<br>わ<br>や<br>ど<br>わ<br>や<br>ど<br>わ<br>や<br>ど<br>わ<br>や<br>ど<br>わ<br>や<br>や<br>ど<br>わ<br>や<br>や<br>や<br>や<br>や<br>や<br>や<br>や<br>や<br>や<br>や<br>や<br>や                                                                                                    | 차 별 함<br>대 별 함<br>(차변)-(대<br>147,<br>147, | 제 ]<br>제 ]<br>변)]<br>474,820<br>474,820<br>0 | 147,474,820<br>147,474,820<br>3.유동부<br>4.비유동박<br>5.자본<br>6.자본영(<br>7.자본조<br>8.기단포ጀ<br>8.기단포ጀ<br>8.기단포ጀ | 93, 474, 820<br>93, 474, 820<br>93, 474, 820<br>93, 474, 820<br>지지<br>문제<br>문제<br>문제<br>문제<br>문제<br>문제<br>문제<br>문제<br>문제<br>문제<br>문제<br>문제<br>문제 | 54,00<br>54,00<br>54,00    |            |          | [世]      | [ 김 약 ]             | 65,000,000                  |  |
| <b>조</b> 1.유동자           당좌 /           지고 /           2.비유동           투자 /           유 현 /           무 현 / | 本<br>「<br>「<br>「<br>「<br>「<br>「<br>「<br>」<br>、<br>や<br>ど<br>い<br>や<br>ど<br>い<br>や<br>ど<br>い<br>や<br>ど<br>い<br>や<br>ど<br>い<br>や<br>ど<br>し<br>い<br>や<br>ど<br>し<br>い<br>や<br>ど<br>し<br>い<br>や<br>ど<br>し<br>い<br>や<br>い<br>や<br>い<br>い<br>や<br>い<br>や<br>い<br>や<br>い<br>や<br>い<br>や<br>い<br>や<br>い<br>や<br>い<br>や<br>い<br>や<br>い<br>や<br>い<br>や<br>い<br>や<br>い<br>や<br>い<br>や<br>い<br>や<br>い<br>や<br>い<br>や<br>い<br>や<br>い<br>や<br>い<br>い<br>い<br>い<br>い<br>い<br>い<br>い<br>い<br>い<br>い<br>い<br>い | 大 별 합<br>대 별 합<br>(차볃)-(대<br>147,<br>147, | 제 ]<br>제 ]<br>변)]<br>474,820<br>474,820<br>0 | 147,474,820<br>147,474,820<br>3.유동부<br>4.비유동박<br>5.자본<br>6.자본영(<br>7.자본조<br>8,기타포함<br>9.이약영(           | 93,474,820<br>93,474,820<br>93,474,820<br>93,474,820<br>제<br>문제<br>문제<br>문제<br>문제<br>문제<br>문제<br>문제<br>문제<br>문제<br>문제<br>문제<br>문제<br>문           | 54,000<br>54,000<br>54,000 | <b>~</b> 2 | 지급금      | [합계<br>> | 금액]                 | 65,000,000<br>\$ <b>3</b> > |  |
| 1.유동자           당장기           고기           2.비유동           투자기           유현기           무현기           기타비유동  | 本<br>「<br>〔<br>〔<br>〔<br>〔<br>〔<br>〔<br>〔<br>〔<br>〔<br>〔<br>〔<br>〔<br>〔                                                                                                    | 大 逆 합<br>대 逆 합<br>(차변)-(대<br>147,<br>147, | 제 ]<br>제 ]<br>변)]<br>474,820<br>474,820<br>0 | 147,474,820<br>147,474,820<br>3.유동북<br>4.비유동북<br>5.자본<br>6.가본영(<br>7.자본조<br>8,기타포함<br>9.이약영(<br>부지홍    | 93, 474, 820<br>93, 474, 820<br>93, 474, 820<br>33, 474, 820<br>지<br>부채<br>금<br>금<br>적<br>금<br>고<br>기                                            | 54,000<br>54,000<br>54,000 | ~7]        | 지급금      | [합기<br>> | [금액]]<br><가 4<br>대표 | 65,000,000<br>2 <b>3</b> >  |  |

[좌측부]

계정과목별로 초기이월의 집계금액을 입력하면 계정별원장, 총계정원장, 합계잔액시산표에 반영됩니다.

NewZen

29

#### [우측부]

계정과목, 거래처별로 초기이월 금액을 입력하면 거래 처원장, 현금출납장에 반영됩니다. 보통 보통예금, 외상매출, 외상매입, 미지급금, 미수금, 선수금, 선급금 등은 거래처별로 입력합니다.

프로그램을 처음 사용할 때는 전년 대차대조표를 입력 해야 하지만, 차기 이후에는 이월작업을 통해 전기분 데 이터가 자동으로 이월됩니다.

#### [등록방법]

- 1. 코드의 🛄 버튼을 클릭하여 계정과목을 선택
- 금액을 입력합니다.
   금액 : 계정과목의 총 금액
   거래처금액 : 우측의 거래처의 총합계금액

### 3. 전기분손익계산서

### • 메뉴위치 : 회계관리 > 기초정보등록 > **전기분손익계산서**

| 🗜 전기분 손익계산서 📃 📃 🖳 💭 👘 💭 |       |                       |                                                                                                    |                  |                                                                                                    |  |  |  |  |
|-------------------------|-------|-----------------------|----------------------------------------------------------------------------------------------------|------------------|----------------------------------------------------------------------------------------------------|--|--|--|--|
|                         |       |                       |                                                                                                    |                  | 📑조회(F3) 📑 삭제(F8)                                                                                                    |  |  |  |  |
|                         |       | 1. 1. P.              |                                                                                                    |                  |                                                                                                    |  |  |  |  |
|                         | 2010  | << >>> [전기 제3기 : 2010 | 0-01-01 ~ 2010-12-31]                                                                                                    |                  |                                                                                                    |  |  |  |  |
| 순번                      | 코드    | 계정과목                  | 금액 🔺                                                                                                    | 1.매 출            |                                                                                                    |  |  |  |  |
| 1                       | 40400 | 제 품 매 출               |                                                                                                    | 2 때 축 위 가 -      |                                                                                                    |  |  |  |  |
| 2                       | 41200 | 유지보수매출                |                                                                                                    |                  |                                                                                                    |  |  |  |  |
| 3                       | 45500 | 제 품매출원가               |                                                                                                    | 3.매 줄 총 미 익 =    |                                                                                                    |  |  |  |  |
| 4                       | 80100 | 임 원 급 여               |                                                                                                    | 4.판매비와관리비 -      | and the second second sec                                                                                                    |  |  |  |  |
| 5                       | 80200 | 직 원 급 여               |                                                                                                    | 5.영 업 이 익 =      |                                                                                                    |  |  |  |  |
| 6                       | 80500 | 잡 급                   |                                                                                                    |                  |                                                                                                    |  |  |  |  |
| 7                       | 80600 | 퇴 직 급 여               |                                                                                                    | 6.영업외수익+         |                                                                                                    |  |  |  |  |
| 8                       | 81100 | 복리 후생비                | the second second second second second second second second second second second second second second second s                                                                                                    | 7.영업외비용 -        | 1 Contraction of the local sector of the local sector of the local |  |  |  |  |
| 9                       | 81200 | 여비교통비                 |                                                                                                    | 8.법입셌빆용찬갈전 [     |                                                                                                    |  |  |  |  |
| 10                      | 81400 | 통 신 비                 |                                                                                                    | 계속사업손의 = [       |                                                                                                    |  |  |  |  |
| 11                      | 81500 | 수 도 광 열 비             |                                                                                                    | 9.계속사업손익법인       |                                                                                                    |  |  |  |  |
| 12                      | 81700 | 세금과공과금                |                                                                                                    | 10.계 속 사 업 이 익 = |                                                                                                    |  |  |  |  |
| 13                      | 81800 | 감가 상 각 비              | and the second second se |                  |                                                                                                    |  |  |  |  |
| 14                      | 82000 | 수 선 비                 |                                                                                                    | 11.중 단 사 엽 쫀 약 + |                                                                                                    |  |  |  |  |
| 15                      | 82100 | 보 험 료                 |                                                                                                    | 12.당 기 순 이 익 =   |                                                                                                    |  |  |  |  |
| 16                      | 82200 | 차량유지비                 |                                                                                                    | 즈 단 미 의 厂        |                                                                                                    |  |  |  |  |
| 17                      | 82400 | 운반비                   |                                                                                                    | - 8 0 <b>-</b>   |                                                                                                    |  |  |  |  |
| 18                      | 82600 | 도서인쇄비                 |                                                                                                    |                  |                                                                                                    |  |  |  |  |
| 19                      | 82900 | 사무용품비                 |                                                                                                    |                  |                                                                                                    |  |  |  |  |
| 20                      | 83000 | 소 모 품 비               |                                                                                                    |                  |                                                                                                    |  |  |  |  |
| 21                      | 83100 | 지 급 수 수 료             |                                                                                                    |                  |                                                                                                    |  |  |  |  |

NewZen

DL.

### 4. 전기분제조원가명세서

#### • 메뉴위치 : 회계관리 > 기초정보등록 > 전기분제조원가명세서

| 전기분제조원가명세서 🔯 |       |                                             |                   |  |  |  |  |  |  |  |
|--------------|-------|---------------------------------------------|-------------------|--|--|--|--|--|--|--|
|              |       |                                             | [♣조회[F3] 🔁 삭제[F8] |  |  |  |  |  |  |  |
| 500          | 머미피조  | 2010 / >> [정기 제외] · 2010-01-01 - 2010-12    | -211              |  |  |  |  |  |  |  |
| 000          | 2대 제포 |                                             | -51)              |  |  |  |  |  |  |  |
| 순번           | 코드    | 계정과목 금액                                     |                   |  |  |  |  |  |  |  |
| 1            | 50100 | 원재료비 (112222222222                          |                   |  |  |  |  |  |  |  |
| 2            | 50300 | 급 여                                         | 2.부 재 료 비+        |  |  |  |  |  |  |  |
| 3            | 50800 | 퇴직급여                                        | 3.노 무 비+          |  |  |  |  |  |  |  |
| 4            | 51000 | 퇴직급여 비료 비료 비료 비료 비료 비료 비료 비료 비료 비료 비료 비료 비료 | 4.73 HI+          |  |  |  |  |  |  |  |
| 5            | 51100 | 복리 후생비                                      |                   |  |  |  |  |  |  |  |
| 6            | 51200 | 여 비 교 통 비                                   | 5.당 기 총 세소비용=     |  |  |  |  |  |  |  |
| 7            | 51400 | 통 신 비                                       | 6.기초재공품 재고액+      |  |  |  |  |  |  |  |
| 8            | 51700 | 세 금 과 공 과 금                                 | 7.타계정에서 대체액+      |  |  |  |  |  |  |  |
| 9            | 51800 | 감가 상각 비                                     |                   |  |  |  |  |  |  |  |
| 10           | 52100 | 보 헙 료                                       | 8.합 계=            |  |  |  |  |  |  |  |
| 11           | 52400 | 운반비                                         | 9.기말재공품 재고액-      |  |  |  |  |  |  |  |
| 12           | 52500 | 교육훈련비                                       |                   |  |  |  |  |  |  |  |
| 13           | 52600 | 도서인쇄비                                       | 10.타계정으로 내제액-     |  |  |  |  |  |  |  |
| 14           | 52900 | 사무용품비                                       | 11.당기제품 제조원가=     |  |  |  |  |  |  |  |
| 15           | 53000 | 소 모 풉 비                                     |                   |  |  |  |  |  |  |  |
| 16           | 53700 | 외 주 용 역 비                                   |                   |  |  |  |  |  |  |  |
|              |       |                                             |                   |  |  |  |  |  |  |  |

NewZen

### 5. 현장별초기이월등록

#### 메뉴위치 : 회계관리 > 기초정보등록 > 현장별초기이월등록

대차대조표 초기이월등록 선작업 후 현장별 잔액을 등록합니다.

| <b>_</b> 현경 | 현장별초기미월등록 🖾       |       |     |   |    |    |   |   |            |    |   |    |      |     |   |           |    |  |
|-------------|-------------------|-------|-----|---|----|----|---|---|------------|----|---|----|------|-----|---|-----------|----|--|
|             | 🛃 조회[F3] 🔒 삭제[F8] |       |     |   |    |    |   |   |            |    |   |    |      |     |   |           |    |  |
|             | 기준년도 2009         |       |     |   |    |    |   |   |            |    |   |    |      |     |   |           |    |  |
|             |                   |       | 000 |   |    |    |   |   |            |    |   |    |      |     |   | 1         |    |  |
| 순           | 번                 | 계정코드  |     | 계 | 정고 | 나목 |   |   | i액         | 건수 |   | 순번 |      | 현장명 |   | 금액        | 코드 |  |
|             | 1                 | 10300 | 보   | 통 |    | 예  | 금 |   | 282,843    | 0  |   | 1  | 강남지사 |     |   | 1,000,000 | 1  |  |
|             | 2                 | 10500 | 정   | 기 | 예. | 적  | 금 |   | 2,000,000  | 0  | 1 |    |      |     |   |           |    |  |
| :           | 3                 | 10800 | 외   | 상 | DH | 출  | 금 | 2 | 28,070,000 | 0  |   |    |      |     |   |           |    |  |
|             | 4                 | 25100 | 외   | 상 | DH | 입  | 금 |   | 2,435,000  | 0  |   |    |      |     |   |           |    |  |
|             |                   |       |     |   |    |    |   |   |            |    |   |    |      |     |   |           |    |  |
|             |                   |       |     |   |    |    |   |   |            |    |   |    |      |     |   |           |    |  |
|             |                   |       |     |   |    |    |   |   |            |    |   |    |      |     |   |           |    |  |
|             |                   |       |     |   |    |    |   |   |            |    |   |    |      |     |   |           |    |  |
|             |                   |       |     |   |    |    |   |   |            |    |   |    |      |     |   |           |    |  |
|             |                   |       |     |   |    |    |   |   |            |    |   |    |      |     |   |           |    |  |
|             |                   |       |     |   |    |    |   |   |            |    |   |    |      |     |   |           |    |  |
|             |                   |       |     |   |    |    |   |   |            |    |   |    |      |     |   |           |    |  |
|             |                   |       |     |   |    |    |   |   |            |    |   |    |      |     |   |           |    |  |
|             |                   |       |     |   |    |    |   |   |            |    |   |    |      |     |   |           |    |  |
|             |                   |       |     |   |    |    |   |   |            |    |   |    |      |     |   |           |    |  |
|             |                   |       |     |   |    |    |   |   |            |    |   |    |      |     |   |           |    |  |
|             |                   |       |     |   |    |    |   |   |            |    |   |    |      |     |   |           |    |  |
|             |                   |       |     |   |    |    |   |   |            |    |   |    |      |     |   |           |    |  |
|             |                   |       |     |   |    |    |   |   |            |    |   |    |      |     |   |           |    |  |
|             |                   |       |     |   |    |    |   |   |            |    |   |    |      |     |   |           |    |  |
|             |                   |       |     |   |    |    |   |   |            |    |   |    | [    | 합 겨 | ] | 1,000,000 |    |  |

[등록방법]

- 대차대조표초기이월등록한 계정과목 리스트가 좌측에 리스트로 보여집니다.
   현장명을 선택 후 금액을 입력합니다.
- - (기준정보관리 > 거래처관리 > 현장등록에서 현장등록가능합니다.)

32 -

### 6. 전기분이익잉여금처분계산서

● 메뉴위치 : 회계관리 〉 기초정보등록 〉 전기분이익잉여금처분계산서

| 🔁 전기 | ➡ 전기분이익잉여금처분계산서                     |             |       |       |    |  |  |  |  |  |
|------|-------------------------------------|-------------|-------|-------|----|--|--|--|--|--|
| 2    | ◄ 엑셀[F9] 중최[F3] → 저장[F7]            |             |       |       |    |  |  |  |  |  |
| 21   | 기준년도 2010 ※주의 : 저장버튼을 꼭 눌러야만 반영됩니다. |             |       |       |    |  |  |  |  |  |
| 순번   | 과목                                  | 계정과목        | 코드    | 전기 금액 | 한계 |  |  |  |  |  |
| 1    | I.미처분이익잉여금                          |             |       |       |    |  |  |  |  |  |
| 2    | 1.전기이윌미처분이익잉여금                      |             |       |       |    |  |  |  |  |  |
| 3    | 2.회계변경의 누적효과                        | 회계변경의누적효과   | 36900 |       |    |  |  |  |  |  |
| 4    | 3.전기오류수정미익                          | 전 기 오류수정이익  | 37000 |       |    |  |  |  |  |  |
| 5    | 4.전기오류수정손실                          | 전 기 오류수정손실  | 37100 |       |    |  |  |  |  |  |
| 6    | 5.중간배당금                             | 중 간 배 당 금   | 37200 |       |    |  |  |  |  |  |
| 7    | 6.당기순이익                             |             |       |       |    |  |  |  |  |  |
| 8    | Ⅱ.임의적립금 등의 이입액                      |             |       |       |    |  |  |  |  |  |
| 9    | 1.                                  |             |       |       |    |  |  |  |  |  |
| 10   | 2.                                  |             |       |       |    |  |  |  |  |  |
| 11   | Ⅲ.미익잉여금처분액                          |             |       |       |    |  |  |  |  |  |
| 12   | 1.이익준비금                             | 이 익 준 비 금   | 35100 |       |    |  |  |  |  |  |
| 13   | 2.기업합리화적립금                          | 기 업 합리화적립금  | 35200 |       |    |  |  |  |  |  |
| 14   | 3.배당금                               |             |       |       |    |  |  |  |  |  |
| 15   | 가현금배당                               | 미 지급배당금     | 26500 |       |    |  |  |  |  |  |
| 16   | 나주식배당                               | 미 교 부주식배당금  | 38700 |       |    |  |  |  |  |  |
| 17   | 4.사업확장적립금                           | 사 업 확 장 적립금 | 35600 |       |    |  |  |  |  |  |
| 18   | 5.감채 적립금                            | 감채적 립금      | 35700 |       |    |  |  |  |  |  |
| 19   | 6.배당평균적립금                           | 배 당 평 균 적립금 | 35800 |       |    |  |  |  |  |  |
| 20   | Ⅳ.차기이윌미처분이익잉여금                      |             |       |       |    |  |  |  |  |  |

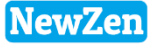

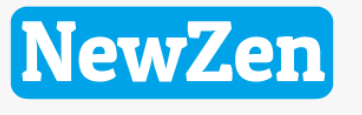

새로움과 혁신의 IT 기업 NEWZEN

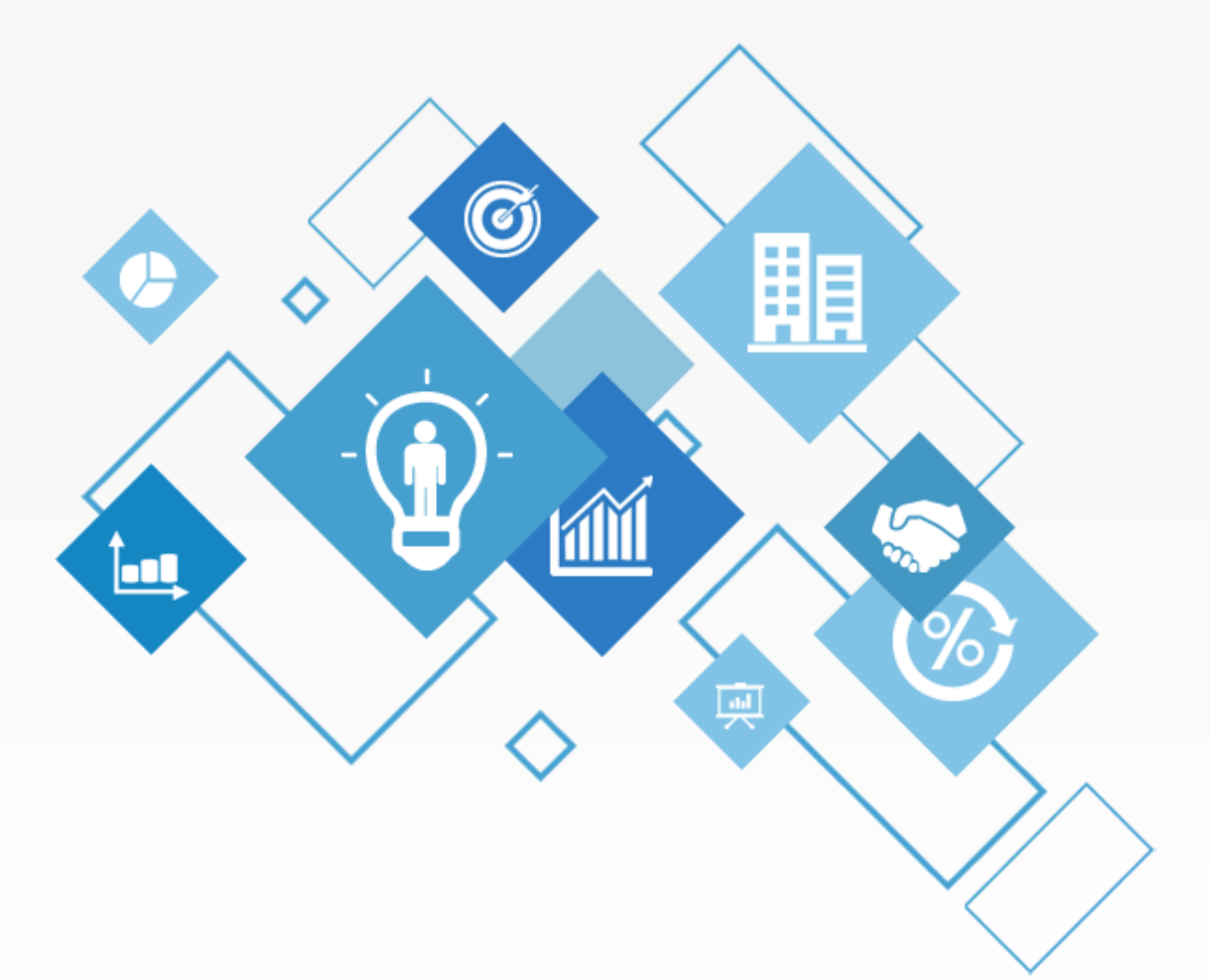

# 감사합니다.

1544-7230

Ver 10.1 19.03.11